# "企业注销一窗通"办事指南

尊敬的企业家朋友们:

为优化营商环境,解决企业注销难题,市市场监管局联 合市人力资源保障局、市住房建设局、深圳市税务局、深圳 海关、人民银行深圳市中心支行进一步优化"企业注销一窗 通"一窗通平台功能,您可以在"企业注销一窗通"平台选 择"一般注销"或"简易注销"方式,同步办理营业执照、 社保、公积金、海关注销业务,同时还可以查询税务清税情 况和预约银行销户。

# "企业注销一窗通"办事指南

## 第一节 办理入口

## (一) PC 端官网入口

第一步:登录深圳市市场监督管理局官网,点击"企业注销一窗通"。

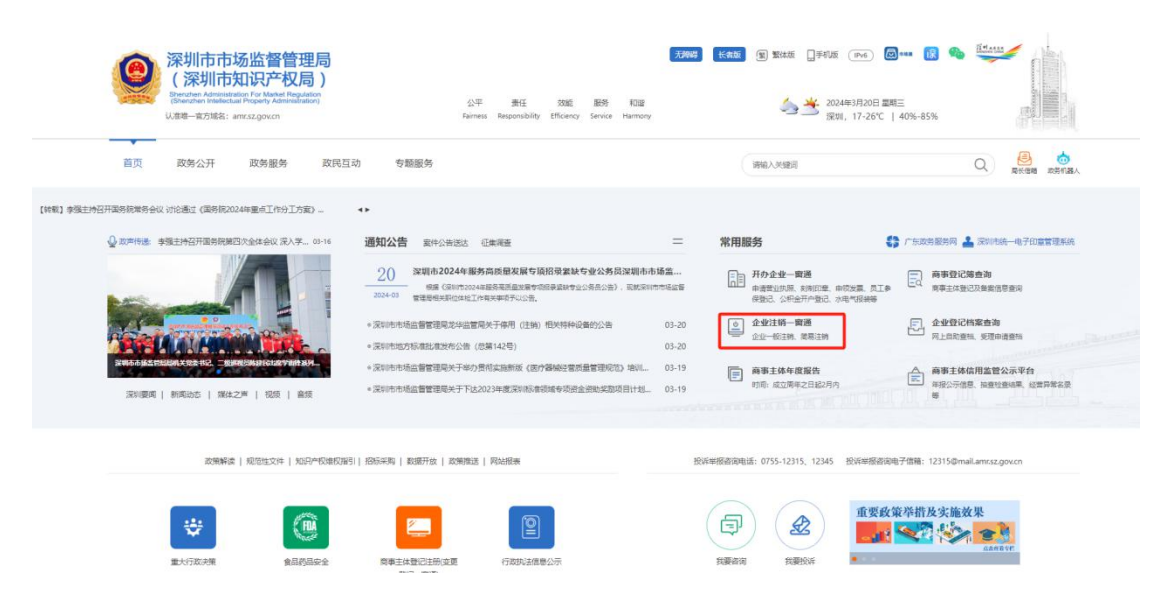

第二步:根据所需注销方式(简易注销、一般注销),点击对应事项入口办

理。

| 深圳市市場监督管理局 (企业注明一<br><b> 深圳市市 企业)注</b><br>本少企业知道日的高功效素 ほれの事<br>注例、其他時時間一部に知る元<br>電話的 20<br>電話的 20                                  | <b> 詳一                                   </b>                                                                                                    |                                                                      |
|----------------------------------------------------------------------------------------------------|----------------------------------------------------------------------------------------------------|----------------------------------------------------------------------|
| 第一号<br>开始清算<br>の理事算能会告印度の人公告<br>(成功理導算培養室)<br>通貨の<br>消算信報会公告印度の人公告<br>(立成力定)<br>全員告申<br>単物満算性物高公告<br>(立成力定)<br>単物満算性物高公告<br>(立成力定) | - 一般注销<br>2 - 10<br>- 2 - 20<br>- 2 - 20<br>- 2 - | E 推作考谢<br>使在的<br>使用的<br>使用的<br>使用的<br>使用的<br>使用的<br>使用的<br>使用的<br>使用 |

| [ <b>旧</b> 2]<br>适用于未开业             | <b>フィエキ月</b><br>国 志儀权债务的企业                                                                               |
|-------------------------------------|----------------------------------------------------------------------------------------------------|
| 第一步                                 | 第二步                                                                                                    |
| 发布注销公告                              | 办理注销手续                                                                                                   |
| 发布简易注销公告,系统自动推送数据给税务部门<br>填泥公告 公告直向 | 公告满20天且脱勞无异常的情况下办理营业执照注销手续<br>文即方理           条统可同步注销脱多、社保、公积金及海关手续,同时还可同步注销脱多、社保、公积金及海关手续,同时还可同步注销相关许可证。 |
| 秋务部门进行校验,返回清税结果<br>税务部门进行校验,返回清税结果  |                                                                                                    |

## (二)登录方式

## 1.实名认证登录

个人(自然人)无需注册,打开微信使用右上角的"扫一扫",实名认证通 过后会自动跳转登录系统。(登录后可在"账户安全"修改账号名及密码)

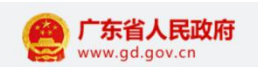

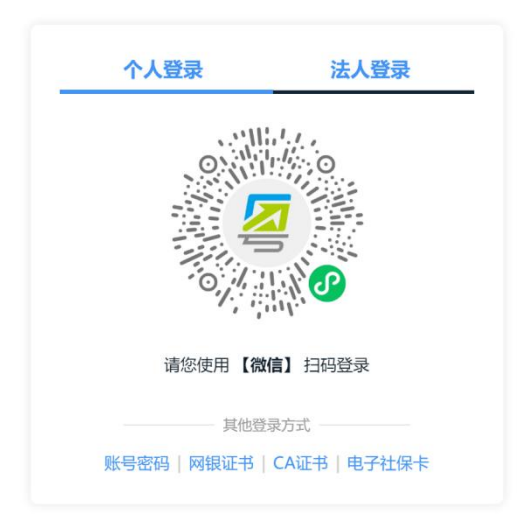

## 2.个人(自然人)账号密码登录

第一步:点击"账号密码"进入。

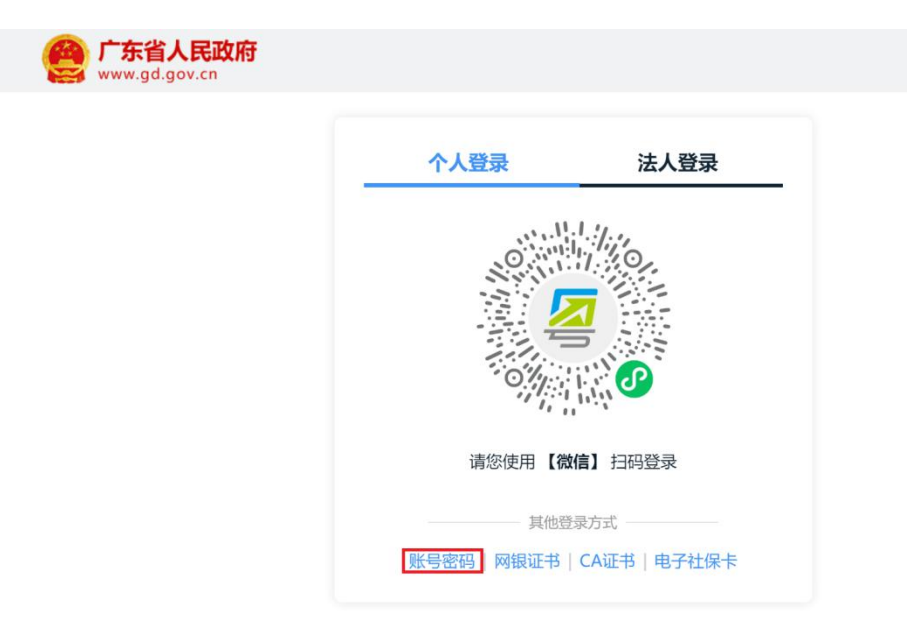

第二步:新用户,点击"立即注册",注册后请输入账号、密码、验证码, 点击"登录"。已注册过的用户,请直接输入信息登录。(注:商事主体登记注 册系统不支持通过"法人登录"方式登录办理,"法人登录"为公司账号。)

| 个人登录                       | 法人登录                    |  |
|----------------------------|-------------------------|--|
| 请输入图中算式结果                  | 24+49=?                 |  |
| 立即注册                       | 找回密码/账号                 |  |
| 其他登<br>響 響 省<br>网银证书   CA词 | 录方式<br>事登录<br>书   电子社保卡 |  |

## 3.忘记账号、密码,如何找回?

第一步:点击页面"找回密码/账户"。

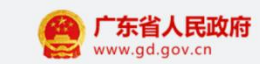

| 个人登录          | 法人登录                     |
|---------------|--------------------------|
|               |                          |
| 请输入图中算式结果<br> | 24 <sub>7</sub> 49=?<br> |
| 뿦             | 琭                        |
| 其他智           | 录方式                      |

第二步:点击"找回密码"、"找回账户",选择相应的方式验证找回。

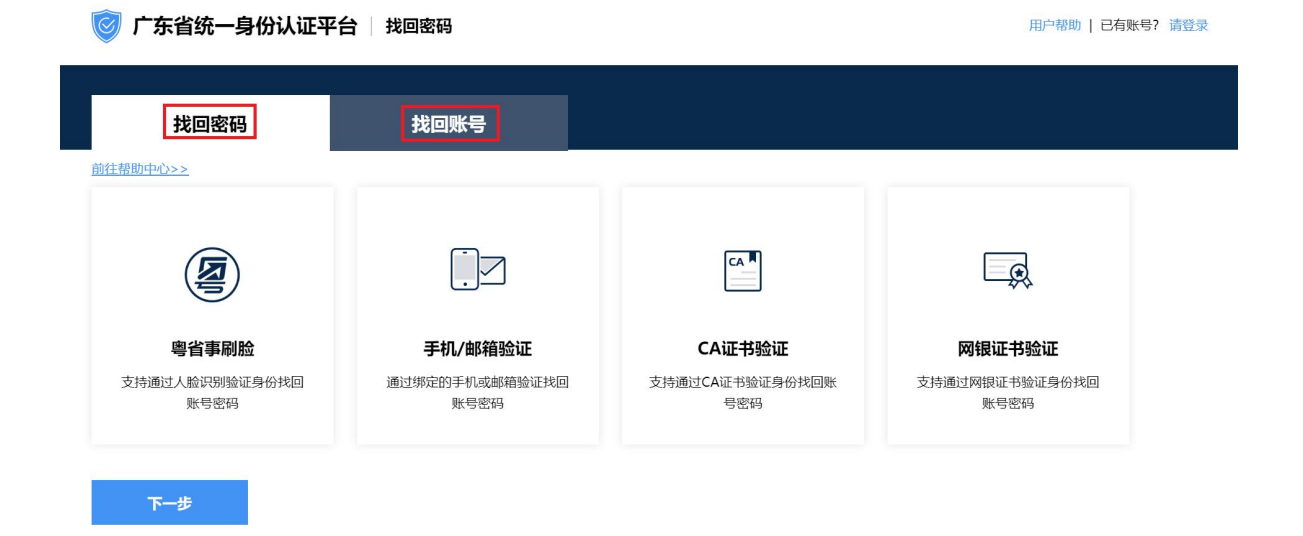

## 4.提示账户需升级账户可信(L2、L3)等级,如何处理?

办理业务账户可信等级需达到L2等级以上,请前往省统一认证平台提升账户 可信等级到L2及以上再重新登录,如需帮助,请致电12345。操作步骤如下: 登录广东政务网账户管理中心,点击"实名核验",您可通过任意一种核验方式 进行升级。

| 🎯 广东省统一身份认                      | 证平台 账号管理                                       |                                                      | 用户帮助   退出登录 |
|---------------------------------|------------------------------------------------|------------------------------------------------------|-------------|
| 账号基本信息                          | 实名核验                                           |                                                      |             |
| <b>账号安全设置</b><br>(修改密码、手机号、邮箱等) | 您的账号当前可信等级为:四级 (原L                             | 2) 。                                                 | 前往帮助中心>>    |
| 实名核验                            | 当前账号核验方式为:微警。                                  |                                                      |             |
| 四級 (原L2) 核验                     | 您可通过任意一种 五级(原L3) 核验                            | 方式进行升级。                                              |             |
| 五级(原L3)核验<br>我经办的法人             | ✓ 四级 (原L2) 核验<br>可进行大部分需实名办理的业务 (完成<br>一种核验即可) | <b>五级 (原L3) 核验</b><br>可办理安全性要求更高的实名业务 (完<br>成一种核验即可) |             |
|                                 | 粵信签-人脸识别 ⓒ<br>修改信息                             | 个人CA证书核验<br>用户帮助 > 正良<br>核验升级                        |             |
|                                 | 个人网银证书核验<br>用户帮助 > 管合                          | <b>か事大厅现场核验</b>                                      |             |
|                                 | 粤省事-人脸识别<br>已核验                                |                                                      |             |

## 第二节 注销类型选择

一、一般注销(办理解散公示、清算组备案公告、债权人公告情 形)

请先办理解散公示,15日内发布清算组公告,10日内发布债权人公告。清 算组备案信息公告和债权人公告(满45天),并办理税务注销,方可再登录商 事主体登记注册系统办理"一般注销"登记业务。(注:需由法定代表人的个人 账号发布公告;只有公司解散需要发布解散公示,其他类别经营主体不需要发布 解散公示;如果已经在登记机关进行清算组备案,无需办理公告)。操作流程如 下:

#### (一)办理解散公示、清算组备案公告和债权人公告

登录系统。①、登录深圳市市场监督管理局官网,点击"企业注销一窗通"; ②、进入"企业注销一窗通平台"导航页面,找到"清算组备案公告和债权人公 告"入口,点击"立即办理",进入"广东政务服务网"的登录页面;③、您可 选择使用账号、密码登录(无账号的,请先注册账号),或用微信扫描"粤省事" 小程序码后进行公安部门的人脸识别程序登录。(注:详细操作步骤请参照第一 节"办理入口")

或者登录之后,通过点击"我要申请",找到"营业执照作废声明、清算组 备案公告、债权人公告、集团成员公示",点击在线办理进入。

| 广东政务服务网 深圳市市场监督管理局(深圳市知识产权局) 窗口 |   |       |            |           | Δ   @ <b>(</b> |        |          |          |          |          |         |        |
|---------------------------------|---|-------|------------|-----------|----------------|--------|----------|----------|----------|----------|---------|--------|
| 网上申请号                           | Q | ※更多查询 | ■ 本人其他账户业务 | ■ 业务处理及查询 | ■ 名称列表         | 📕 预约记录 | ■ 全部事项 👩 | 🕜 在办事项 🚺 | ☑ 我的草稿 1 | 💼 办结事项 👩 | 💵 我的许可证 | + 我要申请 |

| +/4823 |                                                   |      |      |
|--------|---------------------------------------------------|------|------|
| 于仲互化   | • 商事主体外商投资信息报告变更                                  | 在线办理 | 办事指南 |
| 股权出质   | • 商事主体歇业备案                                        | 在线办理 | 办事指南 |
| 特种设备监察 | • 预约银行销户登记                                        | 在线办理 | 办事指南 |
|        | <ul> <li>商事主体一窗分时办理</li> </ul>                    | 在线办理 | 办事指南 |
| 计量标准考核 | <ul> <li>商事主体设立登记(开办企业一箇通)</li> </ul>             | 在线办理 | 办事指南 |
|        | <ul> <li>商事主体注销登记(注销企业一窗通)</li> </ul>             | 在线办理 | 办事指南 |
|        | · 商事主体变更(备案)登记、增补营业执照                             | 在线办理 | 办事指南 |
|        | · 商事主体换发"一照一码"营业执照                                | 在线办理 | 办事指南 |
|        | · 商事主体迁入登记                                        | 在线办理 | 办事指南 |
|        | · 商事主体迁出登记                                        | 在线办理 | 办事指南 |
|        | <ul> <li>营业执照作废声明、清算组备案公告、债权人公告、集团成员公示</li> </ul> | 在线办理 | 办事指南 |
|        | • 公司戒资公告、公司合并分立公告                                 | 在线办理 | 办事指南 |

## 第一步:办理解散公示

进入申请页面后,点击"解散公示",填写统一社会信用代码与企业名称,输入验证码后点击登录。

|                    | 企业自主公告               | 系统登录             |        |
|--------------------|----------------------|------------------|--------|
|                    | 建议使用Win7及以上系统;谷歌     | , 火狐, 360等浏览器。   | /      |
|                    | 发布减资、合并、分立公告请前往:减    | 资、合井、分立公告入口      |        |
| 营业执照作废             | 声明 🦳 清算组备案公告/债权人公告 🤇 | )集团成员公告 🔷 名称授权公告 | ● 解散公示 |
|                    | ⊘ 注册号或统一社会信用代码       |                  |        |
|                    | ☆ 企业全称               |                  |        |
|                    | △ 图形验证码              | kqbgK            |        |
|                    |                      |                  |        |
|                    | 操作手册                 | 登录               |        |
| 1 已发布清算组公告或债权人公告的。 | 不可再发布简易注销公告和办理简易注销由  | 请,只能办理企业一般注销申请。  |        |

2. 进入申请页面后,发布解散公示,点击"添加解散公示"。

|        | 合于东政务服务网 企业注释        | 證记   |            |          |                |  |
|--------|----------------------|------|------------|----------|----------------|--|
| 企业自主公告 | 系统 論 社会信用代码/注册号 9144 |      |            |          |                |  |
|        | 解散公示列表               |      |            |          |                |  |
|        | 床带                   | 解散事由 | 公示日期       | 状态       | 题作             |  |
|        |                      |      | 12099 6038 | 首页 上一页 1 | 下一页 尾页 转到 1 确定 |  |

进入解散公示页面后,选择"解散事由",根据选择的解散事由,补充
 "解散事由补充内容",点击"预览"。

| 企业自主公告系统 | 全业条称:深圳市 新联公司<br>统一社会信用代码/注册号:9144C |                                   |                 | 关闭 |
|----------|-------------------------------------|-----------------------------------|-----------------|----|
| 企业       | 注销登记                                |                                   |                 |    |
| 提示       | :: 公示日期是点击"保存并                      | 公示"时的系统时间!                        |                 |    |
|          | 解散事由:<br>解散事由补充内容:                  | 宮业明限局満 ▼<br>公司子 2024-07-15 营业明限层满 |                 |    |
|          |                                     |                                   | <b>政法</b> 乾坤 送回 |    |

4. 点击"保存",页面返回到解散公示列表,可重新编辑或者删除。

|          | 合 广东政务服务网 企                                  | 业注销登记                                                                                     |                        |     |                                  |      |
|----------|----------------------------------------------|-------------------------------------------------------------------------------------------|------------------------|-----|----------------------------------|------|
| 企业自主公    | 告系统 全业名称:深圳市称方面是有限公司<br>统一社会信用代码/注册号: 914403 |                                                                                           |                        |     |                                  | 关闭   |
| 1        | 企业注销登记                                       |                                                                                           |                        |     |                                  |      |
|          | 解影賽田补方                                       | 準由:         重业期限温温         >           成内容:         公司于         2024-07-15         董业期限温満 |                        |     |                                  |      |
|          |                                              |                                                                                           | 發行 <del>發行并公示</del> 修改 | 通 回 |                                  |      |
| <u> </u> |                                              | 业注销登记                                                                                     |                        |     |                                  | MOR  |
| TETTETT  | □ 永卯 第一社会信用代码/注册号: 91440〕                    |                                                                                           |                        |     |                                  | ×14) |
|          | 解散公示列表                                       |                                                                                           |                        |     |                                  |      |
|          | 序号                                           | 解散事由                                                                                      | 公示日期                   | 状态  | 操作                               |      |
|          | 1                                            | 公司于2024年07月15日营业期限届满                                                                      | 2024-07-15             | 待发布 | 納福 删除                            |      |
|          |                                              |                                                                                           |                        | 1   | 首页上一页 1 下一页 尾页 转到 1 機定<br>添加時酸公示 |      |
|          |                                              |                                                                                           |                        |     |                                  |      |

5. 点击保存并公示,发布解散公示信息。公示之后不可以修改,只能撤销。

发布后,该企业在公示系统的信息展示页面将标注"该企业已发布解散公示"。

| 正亚百工厶百禾卯 烧-社会福服保运住第号: 9144 |                                                | ZNJ |  |  |  |
|----------------------------|------------------------------------------------|-----|--|--|--|
| 企业备案信息                     |                                                |     |  |  |  |
| 关于深圳市。                     |                                                |     |  |  |  |
| 提示:公示日期是点击"保存并公示"时的系统时间!   |                                                |     |  |  |  |
| 企业名称:                      | 深圳市。同公司                                        |     |  |  |  |
| 统一社会信用代码:                  | 91+vo                                          |     |  |  |  |
| 登记机关:                      | 深圳市市场监督管理局                                     |     |  |  |  |
| 解散事由:                      | 雪业期限記述                                         |     |  |  |  |
| 解散事由补充内容:                  | 公司于 2024-07-15 當业期限屈期                          |     |  |  |  |
|                            | <i>保 47                                   </i> |     |  |  |  |
| 关于深圳市                      |                                                |     |  |  |  |
|                            | 解散公示信息                                         |     |  |  |  |
| 企业名称:                      | 深圳市                                            |     |  |  |  |
| 統一社会信用代码:                  |                                                |     |  |  |  |
| 登记机关:                      | 深圳市市场监督管理局                                     |     |  |  |  |
| 解散事由:                      | 公司于2024年07月16日出现规章规定的其他解散事由                    |     |  |  |  |
| 公示日期:                      | 2024年07月15日                                    |     |  |  |  |

## 第二步:办理清算组备案公告和债权人公告

 进入申请页面后,点击"清算组备案公告/债权人公告",填写统一社会 信用代码与企业名称,输入验证码后点击登录。

| 企业自主公告系统登录                                               |        |
|----------------------------------------------------------|--------|
| 建议使用Win7及以上系统;谷歌,火狐,360等词览器。                             |        |
| 发布减资、合并、分立公告请前往:减资、合并、分立公告入口                             |        |
| 🔵 营业执照作废声明 💿 清算组备案公告/债权人公告 🔷 集团成员公告 🔷 名称授权公告             | ○ 解散公示 |
| ⊘ 注册号或统一社会信用代码                                           |        |
| 合 企业全称                                                   |        |
| 合 圏形验证码 体内 りょう たい ない ない ない ない ない ない ない ない ない ない ない ない ない |        |
| 操作手册 登录                                                  |        |
|                                                          |        |

2. 进入申请页面后,发布清算组备案公告,点击"添加清算组备案公告"。

| 清算组备案 | 公告/债权人公告 | 与列表       |         |    |             |              |
|-------|----------|-----------|---------|----|-------------|--------------|
| 序号    | 标题       | 清算组备案公告日期 | 债权人公告日期 | 状态 | 清算组操作       | 债权人操作        |
|       |          |           | 没有数据    |    |             |              |
|       |          |           |         |    | 首页 上一页 1 下- | 一页尾页 转到 1 确定 |
|       |          |           |         |    |             | 运加清管组备宏公告    |

 进入清算组页面,选择清算组成立日期,注销原因,清算组办公地址, 清算组联系电话。

| 企业注销登记                                             |                                                           |                         |                   |                |
|----------------------------------------------------|-----------------------------------------------------------|-------------------------|-------------------|----------------|
| 提示:请确认公示内容为真实情<br>行政处罚;造成他人损失的,依<br>如果已经在登记机关进行清算组 | 况,否则,根据《企业信息公示暂行条例<br>法承担赔偿责任;构成犯罪的,依法追邻<br>备案,无需通过本系统填报。 | 刘》第十七条相关规定,情节<br>:刑事责任。 | 5严重的,由有关主管部门依照有关法 | 律、行政法规规定给予     |
| 清算组成立日期:                                           | 清算组成立日期必须小于系统日期10日内                                       |                         |                   |                |
| 注销原因:                                              | 被吊销营业执照                                                   |                         |                   | ×              |
| 清算组办公地址:                                           | 请输入详细地址                                                   |                         |                   |                |
| 清算组联系电话:                                           |                                                           |                         |                   |                |
| 提示:有限责任公司的清算组出<br>自然人<br>选择已有股东   添加成员 1、添加        | 胶水组成;胶饮有喉公可的清昇组出重引<br>成员                                  | ₽或有胶朱入会铺定的人员到           | 4、空白信息框           | 2、删除           |
| 清算组成员: 证件类型: 中华/                                   | 、民共和国居民身份证 ▼ 证件号码:                                        | 联系电话:                   | 地址:               | 清算組负责人: 🗐 💼 📾除 |
| 一 非自然人<br>选择已有股东   添加成员                            |                                                           |                         |                   |                |
| 清算组成员: 证照类型: 内资公                                   | 2业法人 ▼ 证照号码:                                              | 联系电话:                   | 地址:               | 清算组负责人:        |
|                                                    | 3、预览                                                      | 览 取消 返回                 |                   |                |

| 来已经住豆に1/1天进1/1月昇                                                                                      |                                                                                                    |
|----------------------------------------------------------------------------------------------------|----------------------------------------------------------------------------------------------------|
| 清异祖 <b>成</b> ⊻口州                                                                                      | 清井坦弘立口殿辺沢小丁永統口期10日内                                                                                                 |
| 汪镐原因                                                                                                  | : 简应净汪朔原因                                                                                                    |
| 清算组办公地址                                                                                               | : 清输入详细地址                                                                                                    |
| 清算组联系电话                                                                                               | 1                                                                                                    |
| 示:有限责任公司的清算组<br>算组负责人、清算组成员至<br>皮驳回。<br>自然人                                                           | 油股东组成;股份有限公司的清算组由董事或者股东大会确定的人员组成。<br>沙各填写一个自然人或非自然人(只有一个股东的企业允许只填写清算组负责人,不填写清算组成员),否则注销申请受理                         |
| 示:有限责任公司的清算维<br>算组负责人、清算组成员至<br>废驳回。<br>自然人<br><mark>彈已有認知                                    </mark> | 油股东组成;股份有限公司的清算组由董事或者股东大会确定的人员组成。<br>②少各填写一个自然人或非自然人(只有一个股东的企业允许只填写清算组负责人,不填写清算组成员),否则注销申请受理<br>"※人民共和国居民易6 ▼ 证件导码: |
| 示:有限责任公司的清算组<br>算组负责人、清算组成员至<br>複数回。<br>自然人<br>調尼有股东 添加成因<br>明成员: 证件类型:<br>非自然人<br>源日有股东 天和成员         | 由股东组成;股份有限公司的清算组由董事或者股东大会确定的人员组成。<br>逐少各填写一个自然人或非自然人(只有一个股东的企业允许只填写清算组负责人,不填写清算组成员),否则注销申请受理<br>#4人民共和国居民易6▼ 证件号码:  |

4. 填写相关清算组成员信息。红框1中,点击"选择已有股东"会弹出公司的股东,确认选择后即可自动填充到自然人或者非自然人中;点击"添加成员", 会新增一空白信息框;点击红框2"删除"按钮可以删除成员信息。

| 示: 译                                 | 选择清算    | 组成员 |              |                   |          |                                                               | — 🛛 × 主给予     |
|--------------------------------------|---------|-----|--------------|-------------------|----------|---------------------------------------------------------------|---------------|
| 可<br>政<br>少<br>罚<br>1<br>思<br>二<br>彩 | 选择      | 姓名  | 证件类型         | 证件号码              | 联系电话     | 地址                                                            |               |
|                                      | •       |     | 中华人民共和国居民身份证 | -                 |          | second second second second                                   |               |
|                                      |         |     | 中华人民共和国居民身份证 |                   |          |                                                               |               |
|                                      |         |     | 中华人民共和国居民身份证 | the second second |          |                                                               |               |
|                                      |         |     | 中华人民共和国居民身份证 |                   |          |                                                               |               |
|                                      |         |     | 中华人民共和国居民身份证 | -                 | ALC: NO. | CONTRACTOR OF STREET, ST. ST. ST. ST. ST. ST. ST. ST. ST. ST. |               |
| 示: 有                                 |         |     | 中华人民共和国居民身份证 |                   |          | Contraction and Area                                          |               |
| 自然/<br>择已有股<br><sup>算组成员:</sup>      |         |     |              |                   |          |                                                               | ●歸<br>輸入选择 关闭 |
| 择已有股东                                | :   添加成 | 昂   |              |                   |          |                                                               |               |
|                                      |         | 1   | [            |                   | menter.  |                                                               |               |

注意事项:清算组负责人、清算组成员至少各填写一个自然人或非自然人(只有一个股东的企业允许只填写清算组负责人,不填写清算组成员),否则注销申请受理时会被驳回。

如果信息有误可以点击"修改";点击"保存"按钮,保存公告信息。
 信息可以公告列表中"编辑";点击"保存并公示"按钮,公告信息将会公示。

|                                                      | 清算组成立日期:             | 2019-09-24   |                |           |       |       |                  |
|------------------------------------------------------|----------------------|--------------|----------------|-----------|-------|-------|------------------|
|                                                      | 注销原因:                | 被吊销营业执照      |                |           |       |       |                  |
|                                                      | 清算组办公地址:             |              |                |           |       |       |                  |
|                                                      | 清算组联系电话:             |              |                |           |       |       |                  |
|                                                      |                      |              |                |           |       |       |                  |
|                                                      |                      |              |                |           |       |       |                  |
| 自然人 ———                                              |                      |              |                |           |       |       |                  |
| 自然人 ———                                              |                      |              |                |           |       |       |                  |
| 自然人<br>章組成员:                                         | 证件类型: 中华,            | 人民共和国居民身份证 🔻 | 证件号码:          |           | 联系电话: | 地址: 1 | <br>清算组负责人:      |
| 自然人<br><sup>第組成员:</sup>                              | 证件类型: 中华,            | 人民共和国居民身份证 ▼ | 证件号码:          |           | 联系电话: | 地址: 1 | <br>清算组负责人: 🖉    |
| 自然人<br><sup>韓國成员:</sup>                              | 证件类型: 中华,            | 人民共和国國民身份证 * | 证件号码:          | termina ( | 联系电流: | 地址: 1 | 清算组负责人: 🗑        |
| 自然人<br><sup>難組成员:</sup><br>非自然人<br><sup>難</sup> 組成员: | 证件类型:中华,<br>证照类型: 其他 | 人民共和国國民身份证 ▼ | 证件号码:<br>证照号码: |           | 联系电话: | 地址: 1 | 清算组负责人: 『清算组负责人: |

清算组备案公告公示后,可在系统页面查询,如信息有误,可修改重新
 "保存并公示"或撤销。

| 企业备案信息        |                                                                                                    |
|---------------|----------------------------------------------------------------------------------------------------|
| 480.0         | 清算组备案                                                                                                    |
| 企业名称:         |                                                                                                    |
| 统一社会值用代码/注册号: | and the second second se |
| 登记机关:         | 深圳市市场监督管理局福田监管局                                                                                                    |
| 清算组备案日期:      | 2019年11月27日                                                                                                    |
| 清算组成立日期:      | 2019年11月20日                                                                                                    |
| 注销原因:         | 决议解散                                                                                                    |
| 清算组办公地址:      |                                                                                                    |
| 清算组联系电话:      |                                                                                                    |
| 自然人           | 11. 联系电话: 77 地址: / 清算组负责人: 74x 客間的<br>联系电话: 地址: / 清算组负责人: 74x 客間的                                                                                                    |
| 选择已有股东   漆加成员 | <b>磁研抄公示 ◎ ● 通</b> 回                                                                                                    |

7. 办理债权人公告。"确认备案"清算组备案公告后,系统将会跳转到填

写债权人公告信息界面。填写完成相关信息,点击"预览"按钮,预览公告信息。

| 债权人公告                          |                                                                                        |   |
|--------------------------------|----------------------------------------------------------------------------------------|---|
| 提示:请确认公示内容为真实<br>法规规定给予行政处罚;造成 | C情况,否则,根据《企业信息公示暂行条例》第十七条相关规定,情节严重的,由有关主管部门依照有关法律、行<br>就他人损失的,依法承担赔偿责任;构成犯罪的,依法追究刑事责任。 | 政 |
| 注销原因:                          | 其他原因                                                                                   | • |
| 债权申报联系人:                       |                                                                                        |   |
| 债权申报联系电话:                      |                                                                                        |   |
| 债权申报地址:                        | 请输入详细地址                                                                                |   |
|                                | 预览 取消 返回                                                                               |   |

8. 保存/保存并公示公告。

如果信息有误可以点击"修改";点击"保存"按钮,保存公告信息,之后 信息可以在公告列表中"编辑";点击"保存并公示"按钮,公告信息将会公示, 公示后的公告信息不可修改。(注:如果列表中存在"已公示"公告,不能再添 加或公示公告)

| 债权人公告                          |                                                                                         |
|--------------------------------|-----------------------------------------------------------------------------------------|
| 提示:请确认公示内容为真实<br>法规规定给予行政处罚;造成 | c情况,否则,根据《企业信息公示暂行条例》第十七条相关规定,情节严重的,由有关主管部门依照有关法律、行政<br>X他人损失的,依法承担赔偿责任;构成犯罪的,依法追究刑事责任。 |
| 公告期:                           | 2019年09月30日 - 2019年11月29日                                                               |
| 公告内容:                          | 2019年09月30日,深圳市广大学学生的中国,如何公司/农民专业台作社登记列关申请注销登记,请债权人自公告之日起60日内向清算组申报债权。                  |
| 债权申报联系人:                       |                                                                                         |
| 债权申报联系电话:                      | () - Letters                                                                            |
| 债权申报地址:                        | 8                                                                                       |
|                                | 保存 保存并公示 修改 返回                                                                          |

9. 清算组备案公告、债权人公告发布成功后,公告信息将同步到国家企业 信用信息公示平台,可到该公示平台上查看公告情况。

#### (二)税务注销

办理注销登记前,请先办理"税务注销",可登录深圳市市场监督管理局官 网,点击"企业注销一窗通"。进入"企业注销一窗通平台"导航页面,找到"税 务注销"入口,点击"立即办理"。办理详情可咨询税务部门12366。(注:详 细操作步骤请参照第一节"办理入口"--"PC端官网入口")

#### (三) 一般注销登记流程

发布清算组备案信息公告和债权人公告满45天后,并已办理税务注销,可申请一般注销登记,操作流程如下:

 登录系统。①、登录深圳市市场监督管理局官网,点击"企业注销一窗 通";②、进入"企业注销一窗通平台"导航页面,找到"执照注销"入口,点 击"立即办理",进入"广东政务服务网"的登录页面;③、您可选择使用账号、 密码登录(无账号的,请先注册账号),或用微信扫描"粤省事"小程序码后进 行公安部门的人脸识别程序登录。(注:详细操作步骤请参照第一节"办理入口")

2. 进入申请页面,注销类型选择【一般注销】,填写"统一社会信用代码 /注册号、企业名称、法人证件号码、验证码",点击"涉税情况查询"查看纳 税人未办结涉税事宜,"下一步"。

| 加持正亚天空                                                                                                    | 填写相关材料                                                                                                    | 提交审批                                                                                                    |
|----------------------------------------------------------------------------------------------------|----------------------------------------------------------------------------------------------------|----------------------------------------------------------------------------------------------------|
| 0                                                                                                    | - 0                                                                                                    | 0                                                                                                    |
| 办理的权责清单事项:<br>内资有限责任公司注销登记、内资有限责任公司一般注销登记、内资分<br>登记、个人独资企业分支机构一般注销登记、内资分型<br>登记、个人独资企业分支机构一般注销登记、个人独资企业/<br>业分支机构施局注销登记、含伙企业分支机构一般注销登记、外面<br>法分支机构造员; 特登记、营业单位注销登记、学师单位一般<br>公司注销登记、外面投资有限责任公司一般注销登记、外面<br>注销登记、外面投资有快查业之销费记、外面投资的公<br>记、外面投资合伙企业注销登记、外面投资合伙企业一般注<br>资合伙企业分支机构高易注销登记、外面(地区)企业在中 | c、內资有限责任公司简易注销登记、內资股份有限公司注销登记、<br>公司简易注销登记、个人独资企业注销登记、个人独资企业简易注销登记、<br>客以你高易注销登记、合伙企业注销登记、非公司企业法人注销登记、韩<br>股份合作公司及其分公司注销登记、非公司企业法人注销登记、对<br>注销登记、营业单位简易注销登记、内资公司分立、合并登记、内资<br>复考有限责任公司简易注销登记、外商投资股份有限公司注销登记、非<br>司分公司一般注销登记、外商投资股份有限公司注销登记、非<br>司令公司一般注销登记、外商投资的公司分公司简易注销登记、非<br>销登记、外商投资合伙企业简易注销登记、外商投资合伙企业分支机<br>国旗内从事生产经营活动注销登记、外面(地区)企业常驻代表机构; | 内资股份有限公司一般注销管记、内资股份有限公司简易注销<br>管记、个人处资企业一般注销管记、个人独资企业小支机构注<br>合伙企业一般注销管记、合伙企业分支机构注销管记、合伙<br>公司企业法人简易注销管记、非公司企业法人一部注销管记、<br>公司限收合并登记、内资公司新设合并登记、外商投资有限责<br>作商投资股份有限公司简易注销管记、外面投资取份有限公司<br>司外商投资企业注销管记、非公司外商投资企业分支机构注销<br>均注前登记、外商投资合伙企业分支机构一般注销登记、外商<br>其销管记、个体工商户一般注销登记、个体工商户简易注销管 |
| 埋逸明:<br>请录入完整的企业注册号或社会信用代码,以及企业名称, 然が<br>信用代码进入业务办理)<br>注由 ☆川//二白                                                                                                    | 后点击"下一步"按钮,进行变更登记申请,如果所填信息与登记信息不符                                                                                                    | ,系统将不予登记!(注:被除名企业请在企业名称处输入统一社                                                                                                    |
| 運动明:<br>请爱入气整的企业注册号或社会信用代码,以及企业名称,然就<br>信用代码进入业务办理)<br>寺办企业信息<br>"是否分立合并:                                                                                                    | 后点击"下一步"按钮,进行变更登记申请,如果所填信息与登记信息不符<br>◎ 否                                                                                                    | ,系统将不予登记!(注:被除名企业请在企业名称处输入统一社                                                                                                    |
| 重热期:<br>请最入完整的企业注册号或社会信用代码,以及企业名称,然加<br>信用代码进入业务办理)<br>等办企业/信息<br>"是否分立合并:<br>"注销类型选择:                                                                                                    | <ul> <li>「点市・下ー步・按钮,进行交更登记申请,如果所填信息与登记信息不符</li> <li>○ 否</li> <li>一 量</li> <li>○ 商易注销</li> <li>○ 一般注销</li> <li>○ 深圳市个体户全流程注销</li> <li>(砂封)</li> </ul>                                                                                                    | ,系统将不予登记! (注: 被除名企业请在企业名称处输入统一社                                                                                                    |
| 建说明:<br>请爱入气整的企业注册号或社会信用代码,以及企业名称,然就<br>信用代码进入业务办理)<br>专力企业信息<br>"是否分立合并:<br>"注稿类型选择:<br>"统一社会信用代码/注册号:                                                                                                    | 后点击"下一步"按钮,进行变更登记申请。如果所填信息与登记信息不符<br>● 否                                                                                                    | ,系統將不予豐记! (注:被除名企业请在企业名称处输入统一;<br>;)                                                                                                    |
| 建场明:<br>请录入标案的企业注册号或社会信用代码,以及企业名称,然前<br>信用代码进入业务办理)                                                                                                    | 音点击"下一步"按钮,进行交更登记申请。如果所填信息与登记信息不符,<br>● 否   _ 是<br>● 简易注销 ● 一般注销 ○ 宗圳市个体户全流程注销(ジ担                                                                                                    | ,系统将不予登记! (注: 被除名企业请在企业名称处输入统一社<br>)                                                                                                    |
| 重动期:<br>请爱人完整的企业注册号或社会信用代码,以及企业名称,然加<br>信用代码进入业务办理)                                                                                                    | 后点击"下一步"按钮,进行变更登记申请。如果所填信息与登记信息不符<br>● 否      是<br>● 简易注销 ● 一般注销   深圳市个体户全流程注销(钞出                                                                                                    | , 系統將不予蟄记! (注: 被除名企业请在企业名称处输入统→<br>))                                                                                                    |

②人民法院规定提制消费的毒人民法院规定宣告较产的企业,请选择申请一般注稿。 ②办理磁器注稿前请先信击"於限得汉意间"按钮,查询简事主体高税情况,存在未动结事宣的,请先前往祝劳部门办理。 ④首次中报版最上线的异识乙法办理的。企业在市运局重新申报注稿,需选择一般注稿。

下一步 公告详情 涉税情况查询

## 3. 进入公司注销页面后,可以查看公司的基本信息。

|                |                                                                                               |                                                       |                                          | 由次八       |                      |              |                |             |     |
|----------------|-----------------------------------------------------------------------------------------------|-------------------------------------------------------|------------------------------------------|-----------|----------------------|--------------|----------------|-------------|-----|
|                |                                                                                               |                                                       |                                          | 内贷公<br>注销 | 可注销<br><sup>信息</sup> |              |                |             |     |
|                | *企业名                                                                                          | 称:                                                    | 有限责任公司                                   |           |                      |              |                |             |     |
|                | 公司住                                                                                           | 址: 深圳市罗湖区                                             |                                          |           |                      |              |                |             |     |
|                | 法定代表                                                                                          | ٨:                                                    |                                          |           |                      |              |                |             |     |
|                | 证件类                                                                                           | 型: 中华人民共和国居民身                                         | 份证 ~                                     |           |                      | 证件号码:        | 44098          |             |     |
|                | 企业类                                                                                           | 型: 有限责任公司 (自然人                                        | 独资) ~                                    |           | 认缴注册                 | 册资本总额(万元):   | 100            |             | 人民币 |
|                | 经营期限 (年                                                                                       | ): 永续经营                                               |                                          |           |                      | 执照副本数:       | 1              |             |     |
|                |                                                                                               |                                                       |                                          | 注销        | 原因                   |              |                |             |     |
|                | 市场主体注销原因:                                                                                     | 依据《公司法》第一百—十九                                         | 条抑定合并需要解散的                               | ¢۱ 🗸      | 2                    |              |                |             |     |
| *债             | 汉债务及其他清理情况:                                                                                   | ☑ 对外投资清理完毕 ☑ 分支                                       | 机构注销完毕 🔽 未                               | 涉及纳税义     | 」<br>务清理完毕 🔽 利       | 党务清缴完毕 🔽 行政  | 处罚履行完毕 🔽 征缴    | 覆行完毕        |     |
|                | 登报公告情况                                                                                        |                                                       | 公告日期:                                    |           |                      |              | 报纸名称及版面        | ī:          |     |
|                |                                                                                               |                                                       |                                          | 清宵.       | 信息                   |              |                |             |     |
|                | 法管组(人)各安通知书                                                                                   | 编.                                                    |                                          | 1554      |                      |              |                |             |     |
|                | 旧异纪(八)田永进州口:                                                                                  | 546.                                                  |                                          |           |                      | *证他米刑,       | 山佬人民共和国民日      | 自必证         | ~   |
| 清算组负责人(清算人)姓名: |                                                                                               | 名:                                                    |                                          |           |                      | 证件是码,        |                | 0.23 (X) ML |     |
|                |                                                                                               |                                                       |                                          |           |                      |              |                |             |     |
| ⊒¦             | 清算组成员姓                                                                                        | 名     清算组                                             | 1成员证件类型                                  |           | 清算组成员证(              | 牛号码          | 清算组成员是否本地企     | EAIK        | 操作  |
|                | *货币资                                                                                          | 产: 10000                                              | 元                                        | ;         |                      | *实物资产:       | 0              |             | 6   |
|                | *其他资                                                                                          | 产: 0                                                  |                                          |           |                      | *重要文件保存人:    | 重要文件保存人必须为     | 股东          | 帮办机 |
|                | 清算企业债权债务审定情                                                                                   | 况: 已完成                                                |                                          |           |                      |              |                |             |     |
|                |                                                                                               | 请琪与债务债权情况                                             |                                          |           |                      |              |                |             |     |
|                |                                                                                               |                                                       | 1 mm A                                   | 注销一圈      | 國通信息                 |              |                |             |     |
|                |                                                                                               | 套餐 < ∠ 注销社保 」 注销2<br>套餐 < ∠ 许可证注销                     | 公枳金                                      |           |                      |              |                |             |     |
| : 如            | I果贵单位不存在社保欠费                                                                                  | 1,注销业务办理通过后,将同步                                       | 实现社保单位注销;如                               | 果存在社保     | 欠费,请尽快结消             | 青社保欠费,同步实现被  | 土保注销。          |             |     |
| : 4            | 选许可证注销的,若存在                                                                                   | 办理中的许可申请单,将终止相                                        | 立的工单申请。                                  |           |                      |              |                |             |     |
|                |                                                                                               |                                                       |                                          | 备注        | 信息                   |              |                |             |     |
| 注 ()           | 用于申请人对经营范围、『                                                                                  | 审批事项及其他特殊事项作解释访                                       | (明)                                      |           |                      |              |                |             |     |
|                |                                                                                               |                                                       |                                          |           |                      |              |                |             |     |
|                |                                                                                               |                                                       |                                          |           |                      |              |                |             |     |
|                |                                                                                               |                                                       |                                          | 邮政客递下     | 3信田承洪                |              |                |             |     |
|                | 長否                                                                                            | 邮寄 🖸 否 ○ 是 提示:                                        | 如您零要邮寄证昭 请关                              | 注"深圳标准院   | (10/円/手)/C           | 领取登记证明"进行邮寄证 | 昭确认 邮客费田中收件人() | 网付方式进行缴     | त.  |
|                | ✓ 为推动社会信用体系:                                                                                  | 建设的健康发展,营造统一开放、                                       | 公平竞争、规范有序                                | 的市场环境,    | 树立诚信守法经              | 营形象,本商事主体自   | 原作出诚信承诺:       |             |     |
|                | 1.遵守法律法规, 依远<br>2.遵循公平、公开、2                                                                   | 去经营,不违背社会公德;<br>公正的竞争原则,与同行保持良好                       | 的竞争与合作,不搞不                               | 下正当竞争;    |                      |              |                |             |     |
|                | - Aborto - Abb                                                                                | 亍合同约定;                                                | Tao men das dals das dels viencessa (c). |           |                      |              |                |             |     |
|                | <ol> <li>3.信守承诺, 严格履行</li> <li>4.村绝与产品质量右当</li> </ol>                                         | 的虑假宣传广告 保证商品信息                                        | 和服务信息的自动性。                               |           |                      |              |                |             |     |
|                | <ol> <li>3.信守承诺,严格履行</li> <li>4.杜绝与产品质量有关</li> <li>5.积极采用适宜的先进</li> <li>6.白觉接率社会客型</li> </ol> | 长的虚假宣传广告,保证商品信息<br>性质量标准,为国内外消费者提供<br>48、支持行业白绅等理、终常行 | 和服务信息的具头性;<br>满意的产品和服务;<br>信田承诺 泊式试信//   | 下为发展不高    | 約日本                  |              |                |             |     |

|               | 江拍原囚                  |                 |                            |                 |  |  |  |  |  |
|---------------|-----------------------|-----------------|----------------------------|-----------------|--|--|--|--|--|
| 市场主体注销原因:     | 依据《公司法》第二百一十九条规定合并需要制 | 解散的 ~           |                            |                 |  |  |  |  |  |
| *债权债务及其他清理情况: | ✔ 对外投资清理完毕 ✔ 分支机构注销完毕 | ✔ 未涉及纳税义务清理完毕 🔽 | 2 税务清缴完毕 🗹 行政处罚履行完毕 🗹 征缴履行 | <del>〕</del> 完毕 |  |  |  |  |  |
| 登报公告情况        | 公告日期:                 |                 | 报纸名称及版面:                   |                 |  |  |  |  |  |

5. 填写"财产、债权债务情况"。

|                | 财产、债      | 权债务情况     |              |
|----------------|-----------|-----------|--------------|
| *货币资产:         | π         | *实物资产:    |              |
| *其他资产:         |           | *重要文件保存人: | 重要文件保存人必须为股东 |
| *清算企业债权债务审定情况: | 请填写债务债权情况 |           |              |

6. "注销一窗通信息",可选择"注销社保"、"注销公积金"、"许可

证注销"。

| 注销一窗通信息                               |                                                   |  |
|---------------------------------------|---------------------------------------------------|--|
| 一窗通申报套餐                               | ☑ 注销社保 □ 注销公积金                                    |  |
| 其他套餐                                  | ☑ 许可证注销                                           |  |
| 提示:如果贵单位不存在社保欠费,注意                    | 肖业务办理通过后,将同步实现社保单位注销;如果存在社保欠费,请尽快结清社保欠费,同步实现社保注销。 |  |
| 提示: 勾选许可证注销的,若存在办理中的许可申请单,将终止相应的工单申请。 |                                                   |  |

提示:如果贵单位不存在社保欠费,注销业务办理通过后,将同步实现社保单位注销; 如果存在社保欠费,请尽快结清社保欠费,同步实现社保注销。

提示: 勾选许可证注销的, 若存在办理中的许可申请单, 将终止相应的工单申请。

7. 邮政寄递及信用承诺,自行选择是否邮寄,邮寄选择"是",否则选择"否"。

| 邮政寄递及信用承诺                                                                                                    |                                                                                                    |  |  |
|----------------------------------------------------------------------------------------------------|----------------------------------------------------------------------------------------------------|--|--|
| 是否邮寄                                                                                                    | ☑ 否 □ 是 提示:如您需要邮寄证照,请关注"深圳标准院"公众号选择"我要一领取登记证案"进行邮寄证照确认。邮寄费用由收件人以到付方式进行缴付。                                                                                                    |  |  |
| 为推动社会信用体系建设的<br>1.遵守法律法规,依法经营<br>2.遵循公平、公开、公正的<br>3.信守承诺,严格履行合同<br>4.社绝与产品质量有关的适<br>5.积极采用适合的关进质量<br>6.自觉接受社会各界监督, | 9健康发展,营造统一开放、公平竞争、规范有序的市场环境,树立诚信守法经营形象,本商事主体自愿作出诚信承诺:<br>; 不违背社会公德;<br>资争原则,与同行保持良好的竞争与合作,不搞不正当竞争;<br>裕定;<br>观置16行告,保证商品信息和服务信息的真实性;<br>标准,为国内外消费者提供满意的产品和服务;<br>支持行业自律管理,将履行信用承诺、追求诚信作为发展不懈追求的目标。 |  |  |

8. 点击"进入提交页面"按钮,进入实名认证环节。

| 提示 X                                      |
|-------------------------------------------|
| 您即将进入人脸识别页面,请再次确认所有填写正确,一旦返回将重新进行验证,是否提交? |
| 进入提交页面                                    |

9. 点击"实名认证",页面会跳出相应的名认证二维码,请使用微信客户

#### 端扫描二维码,按照步骤提示进行实名认证。

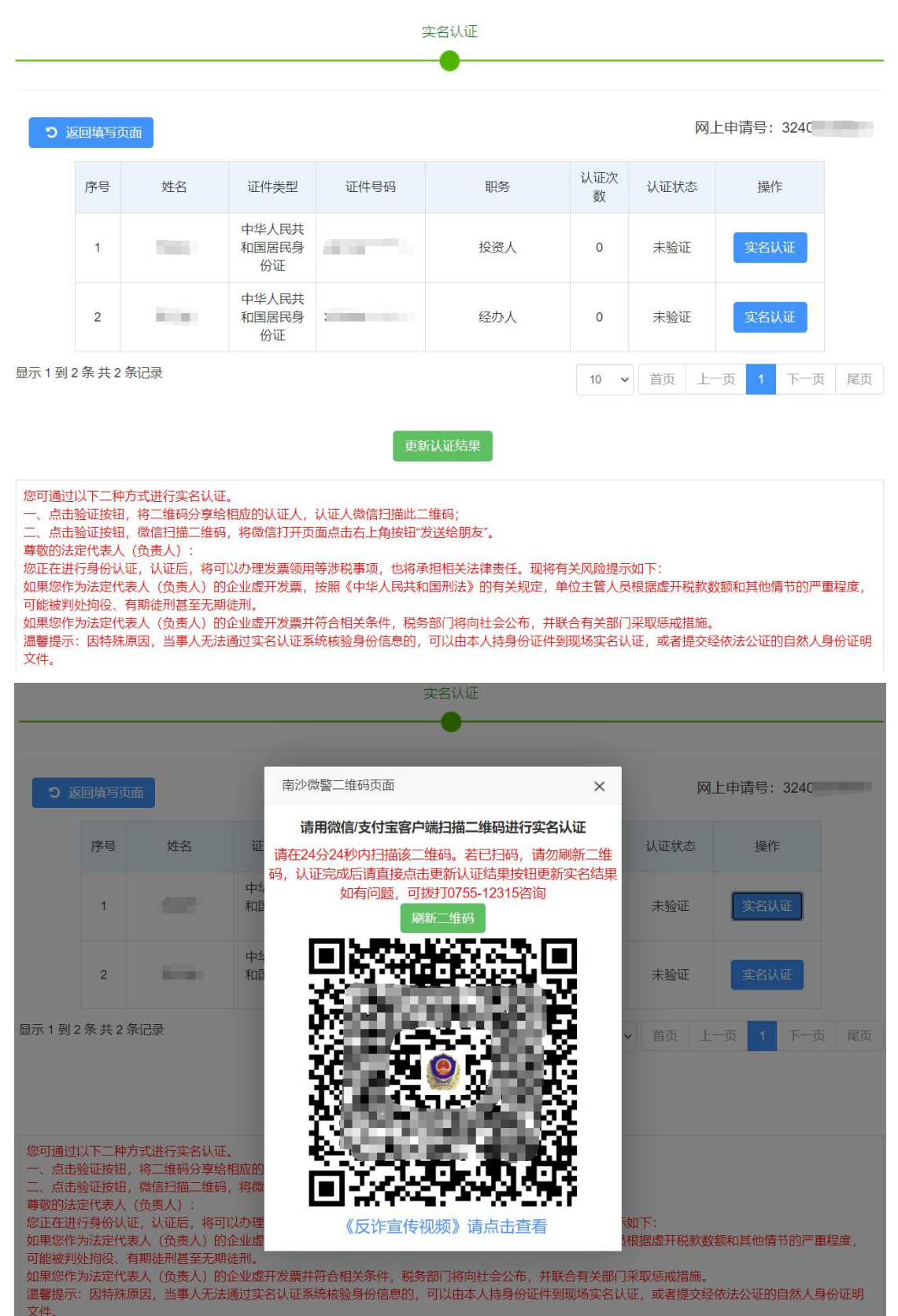

| <b>实</b> 名认证                                                                                                    |         |                  |      |       |      |             |          |
|----------------------------------------------------------------------------------------------------|---------|------------------|------|-------|------|-------------|----------|
| •                                                                                                    |         |                  |      |       |      |             |          |
| <b>つ</b> 返回填写页面 网上申请号: 3240                                                                                                    |         |                  |      |       |      |             |          |
| 茅号                                                                                                    | 姓名      | 证件类型             | 证件号码 | 职务    | 认证次数 | <b>认证状态</b> | 操作       |
| 1                                                                                                    | line    | 中华人民共和<br>国居民身份证 |      | 投资人   | 1    | 已通过         |          |
| 2                                                                                                    | -       | 中华人民共和<br>国居民身份证 |      | 经办人   | 1    | 已通过         |          |
| 〒1到                                                                                                    | 2条共2条记录 |                  |      |       | 10 🗸 | 首页上一页       | 1 下一页 尾页 |
| <ul> <li>一、品质型证及每、倾着印面上推导,将倾着打开页面点面有上角按钮及医结朋友。</li> <li>尊敬的法定代表人(负责人):</li> <li>◎ 或的法定代表人(负责人):</li> <li>您正在进行身份认证,认证后,将可以办理发票领用等涉税事项,也将承担相关法律责任。现将有关风险提示如下:</li> <li>如果您作为法定代表人(负责人)的企业虚开发票,按照《中华人民共和国刑法》的有关规定,单位主管人员根据虚开税款数额和其他情节的严重程度,可能被判处拘役、有期徒刑甚至无期徒刑。</li> <li>如果您作为法定代表人(负责人)的企业虚开发票并符合相关条件,税务部门将向社会公布,并联合有关部门采取惩戒措施。</li> <li>温馨提示:因特殊原因,当事人无法通过实名认证系统核验身份信息的,可以由本人持身份证件到现场实名认证,或者提交经依法公证的自然人身份证明文件。</li> </ul> |         |                  |      |       |      |             |          |
| 选择申报方式                                                                                                    |         |                  |      |       |      |             |          |
|                                                                                                    |         |                  |      |       |      |             |          |
| 企业委                                                                                                    | 影记受理    |                  |      |       |      |             |          |
| 无需排队!无需预约!快速办结!选择全流程网上办理商事登记,方便快捷!<br>如办理全流程业务遇到困难,可备齐相关材料到行政服务大厅窗口咨询办理。                                                                                                    |         |                  |      |       |      |             |          |
| ○ 是(全流程网上办理) ○ 否(预约办理)                                                                                                    |         |                  |      |       |      |             |          |
|                                                                                                    |         |                  | 返回填写 | 页面 提交 |      |             |          |

### 二、简易注销

简易注销适用于符合简易注销条件的企业,系统有五大亮点:一是支持企业 通过国家企业信用信息公示系统免费发布简易注销公告,公示全体投 资人承诺 书。二是简易注销登记时企业不再提交《备案通知书》、报纸样张等材 料。三 是大幅缩短注销公告时间,将注销公告时间由原来的 45 天缩短至 20 天(自然 日)。四是扩大简易注销适用范围,将未开展经营活动、无债权债务的非上市 股 份有限公司、各类企业分支机构,也纳入简易注销登记程序。 五是对提出简易 注销且未办理过涉税事宜,或者办理过涉税事宜但未领取发票、无欠税(滞纳 金) 及罚款的企业,税务部门直接将清税免办信息反馈到"一窗通"系统,企业 无 需到税务部门办理清税手续,让企业更好地享受改革的红利。

请先办理简易注销公告(注:需由法定代表人的个人账号发布简易公告), 发布简易注销公告达到20天(自然日)后方可再登录商事主体登记注册系统办 理"简易注销"业务。操作流程如下:

#### (一)办理简易注销公告

 1. 登录系统。①、登录深圳市市场监督管理局官网,点击"企业注销一窗 通";②、进入"企业注销一窗通平台"导航页面,找到"发布注销公告"入口, 点击"立即办理",进入"广东政务服务网"的登录页面;③、您可选择使用账 号、密码登录(无账号的,请先注册账号),或用微信扫描"粤省事"小程序码 后进行公安部门的人脸识别程序登录。(注:详细操作步骤请参照第一节"办理 入口")

2. 进入申请页面,注销类型选择【简易注销】,阅读简易注销办理须知。

| 办理说明:<br>请录入完整的企业注册号或<br>记! (注:被除名企业请在企                                                                                     | 社会信用代码,以及企<br>主业名称处输入统一社会                                | ·业名称, 然后点<br>信用代码进入业                                   | ā击"下一步"按钮,<br>务办理)                        | 进行变更登记申请。如果所填                                 | 镇信息与登讨      | 己信息不符,系统将不予登                   |
|----------------------------------------------------------------------------------------------------|----------------------------------------------------------|--------------------------------------------------------|-------------------------------------------|-----------------------------------------------|-------------|--------------------------------|
| 待办企业信息                                                                                                    |                                                          |                                                        |                                           |                                               |             |                                |
|                                                                                                    | *是否分立合并:                                                 | ❷ 否                                                    | 〇是                                        |                                               |             |                                |
|                                                                                                    | *注销类型选择:                                                 | ☑ 简易注销                                                 | ○ 一般注销                                    | ○ 深圳市个体户全流程注销                                 | (秒批)        |                                |
| *统一社                                                                                                    | 简易注销办理须知                                                 |                                                        |                                           |                                               | ×           |                                |
|                                                                                                    |                                                          |                                                        | 温馨提示                                      |                                               |             |                                |
| 尊敬的纳税人:<br>请您在发布简易注销公告前,认真阅读、了解以下内容:<br>一、如果您已开展生产经营活动,请您及时到税务机关结清应纳税款、缴销发票及办理其<br>他清税手续。如果您在公告期届满时未完成清税手续的,税务机关将向企业登记机关提出异 |                                                          |                                                        |                                           |                                               |             |                                |
| 说明:①未开业、无债权低<br>非公司企业法人、营业单位<br>定实施准入特别管理措施的<br>②人民法院规定强制<br>③办理简易注销的请<br>①方进商易注销的请                                         |                                                          | 易注销登记改革和<br>(如申报纳税),<br>企业,可正常办J<br>易注销公告的;<br>登记机关提出简 | 相关规定,自公告<br>不得持营业执照<br>理涉税事宜:<br>易注销申请,企业 | 5期届满次日起,违背提出异议<br>小理相关涉税事宜。<br>业登记机关依法作出不予简易注 | 的企业,<br>销决定 | ·人独资企业及其分支机构。<br>2及其分支机构(涉及国家规 |
| ④目从甲枢间易江期                                                                                                    | <ul> <li>(三)由于简易;</li> <li>统进行申报。详情请求如果您在办理简;</li> </ul> | 生销公告期为20<br>冬询12366。<br>易注销过程中有4                       | 天,请特别注意题<br>任何税务疑问,请                      | 夸月(下个月)的申报表,需要<br>背与您的主管税务机关联系。               | 在税务系        |                                |
|                                                                                                    | 国家税务总局深圳市税务局                                             |                                                        |                                           |                                               |             |                                |
|                                                                                                    |                                                          |                                                        |                                           |                                               |             |                                |

 填写"统一社会信用代码/注册号、企业名称、法人证件号码、验证码", 点击"下一步","确定"进入系统发布简易注销公告。

| 可办理的权责清单事项: 内资有限责任公司上销登记、内资有限责任公司一般注销登记、内资有限责任公司简易注销登记、内资股份有限公司注销登记、内资股份有限公司一般注销登记、内资股份有限公司一般注销登记、内资股份有限公司高易注销登记、内资股份有限公司一般注销登记、内资股份有限公司高易注销登记、内资股份有限公司高易注销登记、内资股公司一般注销登记、不从联资企业分支机构注<br>销登记、个人联资企业分支机构一般注销登记、内久效全处分支机构简易注销登记、个人联资企业监督并销登记、个人联资企业运制指登记、个人联资企业一般注销登记、个人联资企业分支机构注销登记、合伙企业分支机构一般注销登记、大大联资企业分支机构高易注销登记、专伙企业分支机构一般注销登记、影仿合作公司及其分公司注销登记、大公司企业法人和注销登记、非公司企业法人和注销登记、专伙企业分支机构一般注销登记、影仿合作公司及其分公司注销登记、内资公司制度工作的企业法、简易注销登记、专伙企业分支机构一般注销登记、影仿合作公司及其分公司注销登记、内资公司分支、占并登记、内资公司新设备件登记、外商投资有限责任公司运输法注销登记、常业单位工新登记、外有投资有限责任公司高易注销登记、内资公司局易注销登记、外有投资股份有限公司一部注销登记、小有投资和保留工作参注销登记、非常计约定间高易注销登记、外有投资的公司分公司计销登记、外有投资的公司分公司一般注销登记、外有投资的公司分公司一般注销登记、外有投资合伙企业简易注销登记、外有投资合公和力支机构注销登记、非公司和最优多公司计销登记、大和工资有利息资金收入支机构造销登记、外有投资合伙企业一般注销登记、外有投资合伙企业分支机构注销登记、外有投资合伙企业分支机构造销登记、外有投资合伙企业分支机构造销登记、外国、(地区)企业在中国填内从事生产经营活动注销登记、外面(地区)企业在中国填内从事生产经营活动注销登记、外面(地区)企业常驻代表机构造销登记、个体工商户一般注销登记、小本工商户简易注销登记<br>记述 |                                                                                                    |  |  |  |
|----------------------------------------------------------------------------------------------------|----------------------------------------------------------------------------------------------------|--|--|--|
| 待办企业信息                                                                                                    |                                                                                                    |  |  |  |
| *是否分立合并:                                                                                                    | ◎ 香 ○ 是                                                                                                    |  |  |  |
| *注销类型选择:                                                                                                    | ●1 提示 × (秒批)                                                                                                    |  |  |  |
| "统一社会信用代码注册号:                                                                                                    | 91 ① 企业申请商易注销前必须先进行为期20天的网<br>上公告,该企业尚未在国家企业信用信息公示                                                                                                    |  |  |  |
| *企业名称:                                                                                                    | 深<br>系统发布简易注销公告,请确认是否填报简易<br>注销公告?                                                                                                    |  |  |  |
| *法人证件号码:                                                                                                    | 37 機定 取消                                                                                                    |  |  |  |
| *图形验证码:                                                                                                    | FTCM                                                                                                    |  |  |  |
| 说明:①未开业、无债权债务的内资有限责任公司及其分公司、非<br>其分支机构(涉及国家规定实施准入特别管理措施的除外)、外積<br>办理简易注销;<br>②人民法统裁定强制清算或者人民法统裁定宣告破产的企业<br>③办理简易注销前清先点击"涉权情况查询 按钮,查询向审。<br>④篇次申报简易注销因异议无法办理的,企业在市监局重新                                                                                                    | 上市股份有限公司及其分公司、合伙企业及其分支机构、个人注资企业及其分支机构、非公司企业法人、营业单位、外南投资企业及<br>投资合伙企业及其分支机构(涉及国家规定实施准入特别管理措施的除外)、农民专业合作社及其分支机构、个体工商户,可以申请<br>,请选择申请一般注销。<br>生然请税情况,存在未办结查直的,请先前往税务部门办理。<br>申报注销,需选择一般注销。 |  |  |  |

4. 确认简易注销符合条件,点击"确认"。

| 1、公告期为20个自然<br>2 遷下載全体投资人 | 日,公告开始时间是点击"保存并公示"的系统时间!<br>图诺书博板,增写企业名称,选择傅权债务债形,打印后全体投资人签署,扫描成JPG格式,容量1M以内的图片文件进行上传。 |  |
|---------------------------|----------------------------------------------------------------------------------------|--|
|                           |                                                                                        |  |
|                           | 请辅队总符台以下余件 ▲                                                                           |  |
|                           | 一 简易注销活用范围                                                                             |  |
|                           | 领取营业执照后未开展经营活动(未开业),申请注销登记前未发生债权债务或已将债权债务清算完结(无债权债务)的如下企业:                             |  |
|                           | 1.有限责任公司及其分公司                                                                          |  |
|                           | 2.非上市股份有限公司及其分公司 的模板下载                                                                 |  |
|                           | 3.合伙企业及其分支机构                                                                           |  |
|                           | 4.个人独资企业及其分支机构                                                                         |  |
|                           | 5.非公司企业法人、营业单位                                                                         |  |
|                           | 6.外商投资企业及其分支机构                                                                         |  |
|                           | 7.外商投资合伙企业及其分支机构                                                                       |  |
|                           | 8.农民专业合作社及其分支机构                                                                        |  |
|                           | 二: 企业有下列情形之一的,不适用简易注销程序                                                                |  |
|                           | 1.涉及国家规定实施准入特别管理措施的外商投资企业;                                                             |  |
|                           | 2. 被列入企业经营异常名录或严重违法失信企业名单的;                                                            |  |
|                           | 3.存在股权(投资权益)被冻结,出质或动产抵押等情形;                                                            |  |
|                           | 4.有正在被立案调查或采取行政强制,司法协助,被予以行政处罚等情形的;                                                    |  |
|                           | 5.企业所属的非法人分支机构未办理注销登记;                                                                 |  |
|                           | 6.法律,行政法规或者国务院决定规定在注销登记前需经批准的;                                                         |  |
|                           | 7.不适用企业简易注销的其他企业;                                                                      |  |

5. 点击"全体投资人承诺书模板下载"。

| 😽 广东政务服务网 深圳市市场监督管理                                                                                               | 局(深圳市知识产权局)窗口                                           |       |  |  |
|----------------------------------------------------------------------------------------------------|---------------------------------------------------------|-------|--|--|
| 简易注销公告填报                                                                                                    |                                                         |       |  |  |
| 说明: 1、公告期为20个自然日,公告开始时间是点击'保存并公示'的系统时间!<br>2、请下载全体投资人承诺书模板,填写企业名称,选择模权债务情形,打印后全体投资人签署,扫描成JPG1指式、容量11M以内的图片文件进行上传。 |                                                         |       |  |  |
| 企业名称:                                                                                                    | 深圳市。 词限责任公司                                             |       |  |  |
| 统一社会信用代码注册号:                                                                                                    | 91440                                                   |       |  |  |
| 登记机关:                                                                                                    | 深圳市市场监督管理局                                              |       |  |  |
| *全体投资人承诺书:                                                                                                    | 武     投資文件 未选择任何文件     要求 JPG指式 大小11以内     金 上传 全体投资人承诺 | 书模板下载 |  |  |
|                                                                                                    | 侯有并公示                                                   |       |  |  |

6. 请下载全体投资人承诺书模板,填写企业名称,选择债权债务情形,打 印后全体投资人签署,扫描成 JPG 格式、容量 1M 以内的图片文件进行上传。

|    | 简易注销公告填报                                                                                                    |  |  |  |  |  |
|----|----------------------------------------------------------------------------------------------------|--|--|--|--|--|
| 说文 | 明: 1、公告期为20个自然日,公告开始时间是点击"保存并公示"的系统时间!<br>2、请下载全体投资人承诺书模板,填写企业名称,选择债权债务情形,打印后全体投资人签署,扫描成JPG格式、容量1M以内的图片<br>件进行上传。                                                                                                    |  |  |  |  |  |
|    | 请确认《全体投资人承诺书》内容是否符合以下要求:                                                                                                    |  |  |  |  |  |
|    | <ol> <li>1、《全体投资人承诺书》中"未发生债权债务/已将债权债务清算完成"只能二选一;</li> <li>2、企业在简易注销公告发布以及向登记机关申请登记时提交的《全体投资人承诺书》应当一致,均需要全体投资人签署。内外资有限责任公司的签署人为全体股东,内外资非上市股份有限公司的签署人为全体发起人,非公司企业法人的签署人为主管部门(出资人),内外资合伙企业的签署人为全体合伙人,个人独资企业的签署人为投资人,各类分支机构的签署人为隶属单位法定代表人(加盖隶属单位公章)。全体投资人签署时,应使用黑色或蓝黑色钢笔或签字笔签署,字迹应清楚。自然人签字不能使用私章!</li> <li>3、请确保签署的全体投资人与登记机关登记的一致。</li> </ol> |  |  |  |  |  |
|    | 确认上传取消上传                                                                                                    |  |  |  |  |  |

| 简易注销公告填报                                                                                                    |                                        |  |  |  |
|----------------------------------------------------------------------------------------------------|----------------------------------------|--|--|--|
| 明: 1、公告期为20个自然日,公告开始时间是点击"保存并公示"的系统时间!<br>2、请下载全体投资人承诺书模板,填写企业名称,选择债权债务情形,打印后全体投资人签署,扫描成JPG格式、容量1M以内的图片文件进行上传。 |                                        |  |  |  |
| 企业名称:                                                                                                    | 深圳 提示 🗙                                |  |  |  |
| 统一社会信用代码/注册号:                                                                                                  | 914                                    |  |  |  |
| 登记机关:                                                                                                    | 深圳市 确定                                 |  |  |  |
| *全体投资人承诺书:                                                                                                    | 选择文件 jyzxgdcns.jpg<br>要求: JPG格式 大小1M以内 |  |  |  |
| 保存并公示                                                                                                    |                                        |  |  |  |

| 简易注销公告填报                                                                                                    |  |  |  |  |
|----------------------------------------------------------------------------------------------------|--|--|--|--|
| 说明: 1、公告期为20个自然日,公告开始时间是点击"保存并公示"的系统时间!<br>2、请下载全体投资人承诺书模板,填写企业名称,选择债权债务情形,打印后全体投资人签署,扫描成JPG格式、容量1M以内的图片文件进行上传。 |  |  |  |  |
| 企业名称: 深圳市 深圳市 深圳市                                                                                               |  |  |  |  |
| 统一社会信用代码/注册号: 91440 91440                                                                                       |  |  |  |  |
| 登记机关: 深圳市市场监督管理局                                                                                                |  |  |  |  |
| *全体投资人承诺书: 选择文件                                                                                                 |  |  |  |  |
| 保存并公示                                                                                                    |  |  |  |  |

| 简易注销公告填报                                                                                                    |
|----------------------------------------------------------------------------------------------------|
| 说明: 1、公告期为20个自然日,公告开始时间是点击"保存并公示"的系统时间!<br>2、请下载全体投资人承诺书模板,填写企业名称,选择债权债务情形,打印后全体投资人签署,扫描成JPG格式、容量1M以内的图片文件进行上传。 |
| 温馨提示                                                                                                    |
| 尊敬的纳税人:                                                                                                    |
| 请您在发布简易注销公告前,认真阅读、了解以下内容:                                                                                       |
| 一、如果您已开展生产经营活动,请您及时到税务机关结清应纳税款、缴销发票及办理其他清税手续。如果您在                                                               |
| 公告期届满时未完成清税手续的,税务机关将向企业登记机关提出异议。                                                                                |
| 二、按照企业简易注销登记改革相关规定,自公告期届满次日起,未被提出异议的企业,除应尽未尽的义务外(如 )。                                                           |
| 申报纳税),不得持营业执照办理相关涉税事宜。                                                                                          |
| 符合以下情形的企业,可正常办理涉税享宜:                                                                                            |
| (一)已撤销简易注销公告的;                                                                                                  |
| (二)已向企业登记机关提出简易注销申请,企业登记机关依法作出不予简易注销决定的。                                                                        |
| 如果您在办理简易注销过程中有任何税务疑问,请与您的主管税务机关联系。                                                                              |
| 国家税务总局深圳市税务局                                                                                                    |
|                                                                                                    |
| 确认 取消                                                                                                    |
|                                                                                                    |

#### 简易注销公告填报

说明:1、公告期为20个自然日,公告开始时间是点击"保存并公示"的系统时间! 2、请下载全体投资人承诺书模板,填写企业名称,选择债权债务情形,打印后全体投资人签署,扫描成JPG格式、容量1M以内的图片 文件进行上传。

×

#### 请确认

| 公告期:2024年07月02日-2024年07月22日                |      |      |
|--------------------------------------------|------|------|
| 1、企业可以从提交简易注销公告开始至正式提交简易注销登记申请前主动撤销简易注销公告。 |      |      |
| 2、公告期满后方可向原登记机关提交申请办理简易注销登记手续。             |      |      |
| 3、简易注销公告一旦发布,则无法再做修改!                      |      |      |
|                                            |      |      |
|                                            | 确认发布 | 取消发布 |

| 简易注销公告查看                             |                                                                                                    |
|--------------------------------------|----------------------------------------------------------------------------------------------------|
| 1、自 <u>2024年07月02日</u> 简易注销公告开始,企业不能 | 申请办理除地址变更、简易注销外的其他商事登记业务以及股权出质、动产抵押等业务。                                                                                                    |
| 企业名称:                                | 深圳市。有限责任公司                                                                                                    |
| 统一社会信用代码/注册号:                        | 9144030                                                                                                    |
| 登记机关:                                | 深圳市市场监督管理局                                                                                                    |
| 公告期:                                 | 2024年07月02日-2024年07月22日                                                                                                    |
| 全体投资人承诺书:                            | ▲ 查看全体投资人承诺书                                                                                                    |
| 简易注销结果:                              | 正在进行简易注销公告                                                                                                    |
| 提示<br>①                              | ★ ★ 前易注销公告发布成功!请到国家企业信用信息公示系统(http://www.gsxt.gov.cn/index.html)查看公告情况。请于公告期满30天内向我局提交简易注销中请,逾期未提交申请的,视为放弃办理简易注销,将不允许再次申请简易注销,已经发布的简易注销公告信息作为历史公示信息留存。 |

7. 简易注销公告发布成功后,公告信息将同步到国家企业信用信息公示平

台,可到该公示平台上查看公告情况。

#### (二)办理简易注销登记

简易公告满20天后,办理简易注销前请先点击"涉税情况查询"按钮,查询商事主体清税情况,符合登记的可申请简易注销登记,操作流程如下:

 1. 登录系统。①、登录深圳市市场监督管理局官网,点击"企业注销一窗 通";②、进入"企业注销一窗通平台"导航页面,找到"办理注销手续"入口, 点击"立即办理",进入"广东政务服务网"的登录页面;③、您可选择使用账 号、密码登录(无账号的,请先注册账号),或用微信扫描"粤省事"小程序码 后进行公安部门的人脸识别程序登录。(注:详细操作步骤请参照第一节"办理 入口")

2. 进入申请页面,注销类型选择【简易注销】,阅读简易注销办理须知。

| 可办理的权责清单事项:<br>内资有限责任公司注销登记、内资有限责任/<br>易注销登记、内资分公司注销登记、内资有风责任/<br>会业分支机构注销登记、合伙全业分支机构<br>运机构注销登记、合伙全业分支机构简易注销型<br>公司能业法人一般注销登记、非法人分支机构词<br>公司解设合并登记、外商投资有限责任公司注<br>资金业注销登记、外商投资股份有限公司一一<br>资金业注销登记、外商投资化分子成标<br>注销登记、外商投资化少子成标 | 公司一般注销登记、内资有限责任公司商易注销登记、内资股份有限公司注销登记、内资股<br>可一般注销登记、内资分公司简易注销登记、个人独资企业注销登记、个人独资企业简易<br>当一般注销登记、个人独资企业分支机构态易注销登记、合伙企业注销登记、非公司企业法<br>注销登记、营业单位注销登记、营业单位一般注销登记、营业单位简易注销登记、非公司企业法<br>主销登记、营业单位注销登记、营业单位一般注销登记、外商投资有限责任公司简易注销登记、外商<br>资记、外商投资有限责任公司一般注销登记、外商投资有限责任公司简易注销登记、外商<br>设计播登记、外商投资合伙企业注销登记、外商投资合伙企业一般注销登记、外商投资合伙<br>简易注销办理须知                                                                                                    | 份有限公司一般注销登记、内旁股份有限公司箭<br>销登记、一人独资企业一般注销登记、一个独资<br>主销登记、音伙企业一般注销登记、合伙企业分<br>人注销登记、非公司企业法人简易注销登记、有<br>投资股份有限公司注销登记、外商投资股份有限<br>发资的公司分公司简易注销登记、非否司外商投<br>全业简易注销登记、外商投资合伙企业分支机构<br>當活动注销登记、外面 (地区)企业常驻代表 |
|----------------------------------------------------------------------------------------------------|----------------------------------------------------------------------------------------------------|----------------------------------------------------------------------------------------------------|
| 办理说明:<br>请录入完整的企业注册号或社会信用代码,以                                                                                                    | 汨黎相二                                                                                                    | 不予登记! (注: 被除名企业请在企业名称处输)                                                                                                    |
| 入统一社会信用代码进入业务办理)                                                                                                    | 100.187-06-716-716-716-716-716-716-716-716-716-71                                                                                                    |                                                                                                    |
| 特力企业信息<br>"禁<br>"统一社会信用                                                                                                    | <ul> <li>□ 中取的机人?:</li> <li>□ 南宏在发布简易注销公告前,认直阅读、了解以下内容:</li> <li>□ 小规集您已开展生产经营活动,请您及时到税务机关结清应纳税款、缴销发票及办理其他清税手续。如果您在公告期届清时未完成清税手续的,税务机关将向企业登记机关提出异议。</li> <li>□ 大股照企业简易注销登记改革相关规定,自公告期届满次日起,违背提出异议的企业,除应尽未尽的义务外(如申报纳税),不得持营业执服办理相关涉税事直。符合以下情形的企业,可正常办理涉税事直:</li> <li>(一)已撤销简易注销公告的;</li> <li>(二)已向企业登记机关提出简易注销申请,企业登记机关依法作出不予简易注销决定的。</li> <li>(三)由于简易注销公告期为20天,请特别注意跨月(下个月)的申报表,需要在税务系统进行申报。详情请咨询12366。</li> <li>加果您在办理简易注销过程中有任何税务疑问,请与您的主管税务机关联系。</li> </ul> |                                                                                                    |
| 说明· ①未开业 天使权信备的内资有限责任公                                                                                                    | 国家税务总局深圳市税务局                                                                                                    |                                                                                                    |
| 企业及具分支机构(涉及国家规定实施检入特别<br>户,可以申请办理编局注销;<br>④人民法院被逻辑制制育算或者人形法标准<br>⑤力理意局注销前请先点古"涉税情况置")<br>④首次申报简易注销自得代表古法办理的。                                                                                                    | 定宣告統产的企业,请选择申请一般注销。<br>可按钮,查询商事主体,再脱情况,存在未办结事宜的,请先前往税务部门办理。<br>企业在市监局重新申报注销,载选择一般注销,                                                                                                    | b)、农民专业合作社及其分支机构、个体工商                                                                                                    |
|                                                                                                    | 下一步 公告详情 涉税情况直询                                                                                                    |                                                                                                    |

3. 填写"统一社会信用代码/注册号、企业名称、法人证件号码、验证码",

点击"涉税情况查询"查看纳税人未办结涉税事宜,点击"下一步"进入系统。

| 可办理的权责清单事项:<br>肉资有限责任公司注销登记、肉资有限责任公司一般注销<br>限公司简易注销登记、内资分公司注销登记、内资分公司一<br>注销登记、个人独资企业分支机构注销登记、个人独资企业<br>企业一般注销登记、合伙企业分支机构注销登记、合伙企业<br>销登记、非公司企业法人简易注销登记、非公司企业法人一<br>资公司分立、合并登记、内资公司赐收合并登记、内资公司<br>注销登记、外商投资股份有限公司注销登记、外商投资股份<br>分公司一般注销登记、外商投资的公司分公司简易注销登记、<br>指登记、外商投资的公司分公司简易注销登记、<br>指登记、外商投资的公司分公司简易注销登记、<br>指登记、外国(地区)企业在中国境内从事生产经营活动注<br>力理说明:<br>调灵入完整的企业注册号或社会信用代码,以及企业名称、<br>业名称处输入统一社会信用代码进入业务办理) | 證记、內簽有服责任公司简易注销登记、內资股份<br>- 般注销登记、內资分司简易注销登记、內次股份<br>- 般注销登记、內次分之司简易注销登记、今人独资<br>少方式机构简易注销登记、今人独安企业分支机构一般注<br>般注销登记、非法人分支机构注销登记、营业单位<br>新设合并登记、外海投资有限责任公司注销登记、<br>有限公司简易注销登记、外海投资和股有限公司一局<br>,非公司外商投资企业注销登记、非公司外商投资合<br>上销登记、外国(地区)企业常驻代表机构注销登记、<br>然后点击"下一步"按钮,进行变更登记申请。如果所填 | 有限公司注销登记、内资股份有限公司一般注销登记、内资股份有<br>企业注销登记、合人独资企业简易注销登记、个人独资企业一般<br>計详登记、合伙企业注销登记、合伙企业简易注销登记、合伙<br>算登记、股份合作公司及其分公司注销登记、非公司企业法人注<br>注销登记、营业单位一般注销登记、营业单位简易注销登记、内<br>你商投资有限责任公司一般注销登记、外商投资有限责任公司简易<br>资注销登记、外商投资的公司注销登记、外商投资的公司<br>注出登记、外商投资的公司注销登记、外商投资合伙企业注销登记、外商投资<br>火企业分支机构一般注销登记、外商投资合伙企业注销登记、外商投资<br>大本工商户一般注销登记、外商投资合伙企业注销登记<br>值息与登记信息不符,系统将不予登记!(注:被除名企业请在企 |
|----------------------------------------------------------------------------------------------------|----------------------------------------------------------------------------------------------------|----------------------------------------------------------------------------------------------------|
| 待办企业信息                                                                                                    |                                                                                                    |                                                                                                    |
| *是否分立合并:                                                                                                    | ● 否 ○ 是                                                                                                    |                                                                                                    |
| *注销类型选择:                                                                                                    | ❷ 简易注销 ──一般注销 ── 深圳市个体户全                                                                                                    | 流程注销 (秒批)                                                                                                    |
| "统一社会信用代码/注册号:                                                                                                    | 提示                                                                                                    | ×                                                                                                    |
| *企业名称:                                                                                                    | 您即將申请办理企业简易注销登记,请您确认<br>企业不属于以下情形: 1.涉及国家规定实施X                                                                                                    | λ.                                                                                                    |
| "法人证件号码:                                                                                                    | 入特别管理措施的外商投资企业; 2.被列入企业经营异常名录或严重违法失信企业名单的;                                                                                                    |                                                                                                    |
| *图形验证码:                                                                                                    | 3.存在股权(投资权益)被冻结,出质或动产<br>抵押等情形;4.有正在被立案调查或采取行政                                                                                                    | AW & a                                                                                                    |
| 说明:①未开业、无债权债务的内资有限责任公司及其分公司<br>位、外商投资企业及其分支机构(涉及国家规定实施准入特别<br>及其分支机构、个体工商户,可以申请办理简易注销;<br>②人民法院规定强制消算或者人民法院规定宣告破产的<br>③办理局规注销制清算或者人民法院规定宣告破产的<br>④办理局规注销局是一"按限情况查询偿机,查询<br>④首次申报简易注销因异议无法办理的,企业在市监局                                                                                                    | 强制,司法协助,被予以行政处罚等情形的;<br>5 企业所属的非法人分支机构未办理注销登记;6法律,行政法规或者国务院决定规定在<br>注销登记前需经批准的。                                                                                                    | 9、个人独资企业及其分支机构、非公司企业法人、营业单<br>及国家规定实施准入特别管理措施的除外)、农民专业合作社<br>西理。                                                                                                    |

| 申请信息                       | 业务材料                              |                                                                                                    |                               |                        |
|----------------------------|-----------------------------------|----------------------------------------------------------------------------------------------------|-------------------------------|------------------------|
|                            |                                   | 内资                                                                                                    | 公司注销<br><sup>主销信息</sup>       |                        |
|                            | *企业名                              | <b>Z称:</b> 深圳市 有限责任公司                                                                                            |                               |                        |
|                            | 公司信                               | 注址: 深圳市罗湖区                                                                                                    |                               |                        |
|                            | 法定代表                              | 乾人:                                                                                                    |                               |                        |
|                            | 证件约                               | <b>美型:</b> 中华人民共和国居民身份证 ~                                                                                        | 证件号码:                         |                        |
|                            | 企业约                               | そ型: 有限责任公司(自然人独资)  イ                                                                                             | 认缴注册资本总额(万元):                 | 1 人民币                  |
|                            | 经营期限 (年                           | E): 永续经营                                                                                                    | 执照副本数:                        | 1                      |
|                            |                                   | 注                                                                                                    | 主销原因                          |                        |
| *债权债务                      | 务及其他清理情况:                         | ✓ 对外投资清理完毕 ✓ 分支机构注销完毕 ✓ 未涉及纳税                                                                                    | 说义务清理完毕 🔽 税务清缴完毕 🔽 行政         | 处罚履行完毕 ⊻ 征缴履行完毕        |
| *话月                        | 目简易注销情形:                          | ○ 未开业 ○ 无债权债务                                                                                                    |                               |                        |
|                            |                                   | ○ 未发生债权债务 ○ 债权债务已清算完毕                                                                                            |                               |                        |
|                            |                                   | 注销                                                                                                    | 一窗通信息                         |                        |
|                            | 一窗通申报                             | 建築 🗹 注销社保 🗌 注销公积金                                                                                                |                               |                        |
| to D th                    | 其ft                               |                                                                                                    |                               |                        |
| 、如果贵!                      | 甲位不存在在保欠3<br>可证注销的,若存4            | 费,注销业务处理通过后,将同步头现任保甲位注销;如果存住f<br>在办理中的许可申请单,将终止相应的工单申请。                                                          | 征保火费,请尽快给清 <b>征保火费,同</b> 步头现任 | 【朱注捐。                  |
|                            |                                   | and the second second second second second second second second second second second second second second second |                               |                        |
|                            |                                   | <b>留</b>                                                                                                    | 备注信息                          |                        |
| 王(用于申                      | 「请人对经営范围、                         | 甲批事项及其他特殊事项作解释说明)                                                                                                |                               |                        |
|                            |                                   |                                                                                                    |                               |                        |
|                            |                                   | 邮政寄访                                                                                                    | 递及信用承诺                        |                        |
|                            | 是召                                | 「「「「「「」」」」 「「「」」」 「「「」」」 「「」」 「「」」 「「」                                                                           | 心推院"公众号选择"我要一领取登记证照"进行邮寄证则    | R确认。邮寄费用由收件人以到付方式进行缴付。 |
| 〇 <del>グ</del><br>1.<br>2. | 5推动社会信用体系<br>遵守法律法规,依<br>遵循公平、公开、 | 建设的健康发展,营造统一开放、公平竞争、规范有序的市场环<br>法经营,不违背社会公德;<br>公正的意思规则,与同行保持良好的竞争与合作,不搞不正当竞。                                    | 环境,树立诚信守法经营形象,本商事主体自。<br>争;   | 愿作出诚信承诺:               |
| 3.                         | .信守承诺,严格履<br>.杜绝与产品质量有            | 行合同约定;<br>关的虚假宣传广告,保证商品信息和服务信息的真实性;                                                                              |                               | 想小机                    |

温馨提示:请你尽快到办证窗口提交纸质由请材料。提交纸质由请材料初为提交由请!

"注销原因"根据实际情况自行选择"债权债务及其他清理情况"、"适用简易注销情形"事项。

|               | 注销原因                                                             |
|---------------|------------------------------------------------------------------|
| *债权债务及其他清理情况: | 🗹 对外投资清理完毕 🗹 分支机构注销完毕 🗹 未涉及纳税义务清理完毕 🗹 税务清缴完毕 🗹 行政处罚履行完毕 🗹 征缴履行完毕 |
|               | ○ 未开业 ○ 无债权债务                                                    |
| *适用简易注销情形:    | ○ 未发生债权债务 ○ 债权债务已清算完毕                                            |

5. "注销一窗通信息"选择"注销社保"、"注销公积金"、"许可证注

销",同时注销勾选。

| 注销一窗通信息                                                            |                |  |  |  |
|--------------------------------------------------------------------|----------------|--|--|--|
| 一窗通申报套餐                                                            | ☑ 注销社保 □ 注销公积金 |  |  |  |
| 其他套餐                                                               | ✓ 许可证注销        |  |  |  |
| 提示:如果贵单位不存在社保欠费,注销业务办理通过后,将同步实现社保单位注销;如果存在社保欠费,请尽快结清社保欠费,同步实现社保注销。 |                |  |  |  |
| 提示:勾选许可证注销的,若存在办理中的许可申请单,将终止相应的工单申请。                               |                |  |  |  |

提示:如果贵单位不存在社保欠费,注销业务办理通过后,将同步实现社保单位注销;

如果存在社保欠费,请尽快结清社保欠费,同步实现社保注销。

提示:勾选许可证注销的,若存在办理中的许可申请单,将终止相应的工单申请。

6. 邮政寄递及信用承诺,如果选择不邮寄,请在收到领取短信后,及时到 所属区域行政服务大厅领取,一个月内未领取的,将按照相关管理规定处理。(如 申请了发票和税控设备,领证人为法定代表人或经授权的财务负责人(领证时须 提交法定代表人授权委托书);如未申请,领证人为企业法定代表人或业务经办 人。)

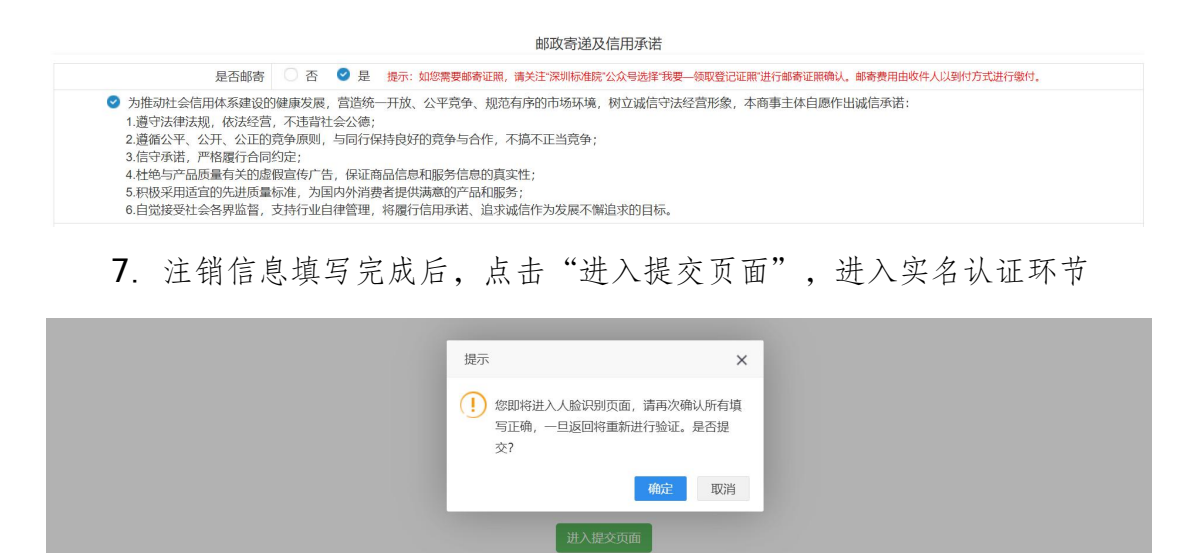

点击"实名认证",页面会跳出相应的名认证二维码,请使用微信客户端扫描二维码,按照步骤提示进行实名认证。

实名认证

网上申请号: 3240 认证次 证件类型 证件号码 职务 认证状态 操作 序号 姓名 数 中华人民共 和国居民身 -投资人 未验证 0 1 100 份证 中华人民共 2 和国居民身 经办人 0 未验证 1 份证 显示1到2条共2条记录 10 ~ 首页 上一页 下一页 尾页

更新认证结果

您可通过以下二种方式进行实名认证。

一、点击验证按钮,将二维码分享给相应的认证人,认证人微信扫描此二维码;

二、点击验证按钮,微信扫描二维码,将微信打开页面点击右上角按钮"发送给朋友"。

尊敬的法定代表人(负责人):

您正在进行身份认证,认证后,将可以办理发票领用等涉税事项,也将承担相关法律责任。现将有关风险提示如下:

如果您作为法定代表人(负责人)的企业虚开发票,按照《中华人民共和国刑法》的有关规定,单位主管人员根据虚开税款数额和其他情节的严重程度, 可能被判处拘役、有期徒刑甚至无期徒刑。

如果您作为法定代表人(负责人)的企业虚开发票并符合相关条件,税务部门将向社会公布,并联合有关部门采取惩戒措施。

温馨提示:因特殊原因,当事人无法通过实名认证系统核验身份信息的,可以由本人持身份证件到现场实名认证,或者提交经依法公证的自然人身份证明 文件。

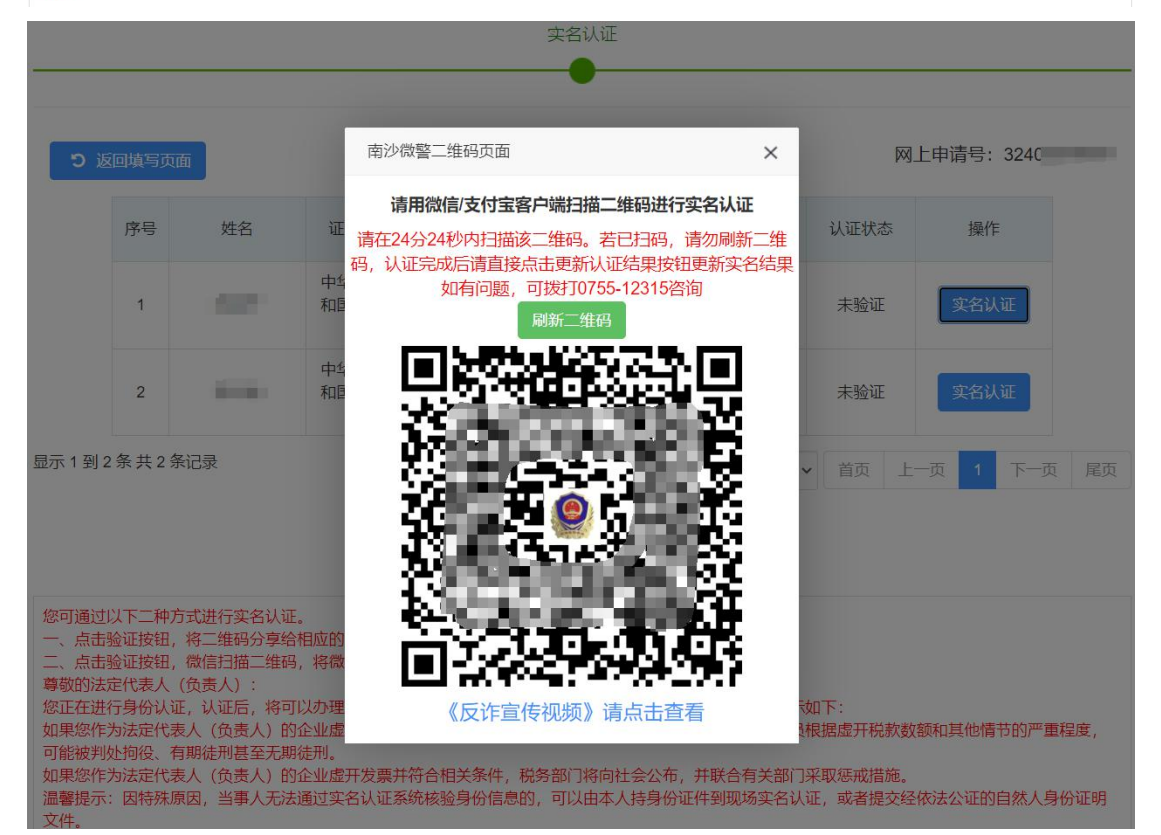

| <b></b>                               |         |                  |                                      |                                |                   |             |          |
|---------------------------------------|---------|------------------|--------------------------------------|--------------------------------|-------------------|-------------|----------|
| •                                     |         |                  |                                      |                                |                   |             |          |
| ວ                                     | 返回填写页面  |                  |                                      |                                |                   | 网上申讨        | 清号: 3240 |
| 茅号                                    | 姓名      | 证件类型             | 证件号码                                 | 职务                             | 认证次数              | <b>认证状态</b> | 操作       |
| 1                                     | line    | 中华人民共和<br>国居民身份证 |                                      | 投资人                            | 1                 | 已通过         |          |
| 2                                     | -       | 中华人民共和<br>国居民身份证 |                                      | 经办人                            | 1                 | 已通过         |          |
| 〒1到                                   | 2条共2条记录 |                  |                                      |                                | 10 🗸              | 首页上一页       | 1 下一页 尾页 |
| 一、高田强业现料,倾高力画生推导,将倾高力开设面黑面相工用设备发达结肠及。 |         |                  |                                      |                                |                   |             |          |
| 选择申报方式                                |         |                  |                                      |                                |                   |             |          |
|                                       |         |                  |                                      |                                |                   |             |          |
| 企业委                                   | 影记受理    |                  |                                      |                                |                   |             |          |
|                                       |         | 无需排队!<br>如办理全流   | 无需预约!快速办结!<br><sup>流程业务遇到困难,可备</sup> | 选择全流程网上办理商事登记<br>济相关材料到行政服务大厅窗 | 3, 方便快捷<br>(口咨询办理 | 世!<br>里。    |          |
|                                       |         |                  | ○ 是 (全流程网上注                          | か理) 〇 否 (预约办理)                 | )                 |             |          |
|                                       |         |                  | 返回填写                                 | 页面 提交                          |                   |             |          |

## 第三节 预约银行销户

#### 预约银行销户

您还可以预约银行对公账户销户,操作流程如下:

1. 登录系统。①、登录深圳市市场监督管理局官网,点击"企业注销一窗 通";②、进入"企业注销一窗通平台"导航页面,找到"预约银行对公账户销 户"入口,点击"现在预约",进入"广东政务服务网"的登录页面;③、您可 选择使用账号、密码登录(无账号的,请先注册账号),或用微信扫描"粤省事" 小程序码后进行公安部门的人脸识别程序登录。(注:详细操作步骤请参照第一 节"办理入口")

| 深圳市市场监督管理局<br>(深圳市知识产权局) 団体の中国の中国の中国の中国の中国の中国の中国の中国の中国の中国の中国の中国の中国の                                                                                                    | 公平 责任<br>Fairness Responsibil                                                                                                    | 大坂時 氏名数<br>対応 服务 和谐<br>ity Efficiency Service Harmony | 图 繁体版 显手机版 (Pv6) 图<br>2024年7月                                                                                                    |                                                                                                    |
|----------------------------------------------------------------------------------------------------|----------------------------------------------------------------------------------------------------|-------------------------------------------------------|----------------------------------------------------------------------------------------------------|----------------------------------------------------------------------------------------------------|
| 首页 政务公开 政务服务                                                                                                    | 政民互动 专题服务                                                                                                    |                                                       | 请输入关键词                                                                                                    | Q 過 該務机關人                                                                                                    |
| 【转载】壮大"耐心资本",缓解"退出难"四部门重磅2                                                                                                    | 发声 ◀▶                                                                                                    |                                                       |                                                                                                    |                                                                                                    |
| ◎ 政策保護: 3近年在中共中央統治場第十五次 0-28           ● 政策保護: 3近年在中共中央統治場第十五次 0-28           ● 政策保護: 3元年中央統治場第十五次 0-28           ● 政策保護: 3元年中央統治場第十五次 0-28           ● 政策保護: 3元年中央統治場第十五次 0-28           ● 政策保護: 3元年中央統治場第十五次 0-28           ● 政策保護: 3元年中央統治場第十五次 0-28           ● 政策保護: 3元年中央統治場第十五次 0-28           ● 政策保護: 3元年中央統治場第十五次 0-28           ● 政策保護: 3元年中央統治場第十五次 0-28           ● 政策保護: 3元年中央統治場第十五次 0-28           ● 政策保護: 3元年中央統治場第十五次 0-28           ● 政策保護: 3元年中央統治局第十五次 0-28           ● 政策保護: 3元年中央統治局第十五次 0-28           ● 政策保護: 3元年中央統治局第十五次 0-28           ● 政策保護: 3元年中央統治局第十五次 0-28           ● 政策指示           ● 政策指示 | 通知公告         案件公告送达         征集備查           02         深圳市市场监督管理局关于           2024.07         地度「个品质量适量抽磨(子) 等近           *深圳市市场监督管理局关于公开征求(电动、         *深圳市市场监督管理局关于存在实出质量度           *深圳市市场监督管理局关于存在实出质量度         *深圳市市场监督管理局关于存在实出质量度           *深圳市市场监督管理局关于存在实出质量         *深圳市市场监督管理局关于存在实出质量度 |                                                       | <ul> <li>常用服务</li> <li>第 ↑</li> <li>用力企业一箇通<br/>中清常业小规规、新知日菜、中观型、<br/>泉、良工学保留记、公和金开学登</li> <li>企业一般记录, 南島正術</li> <li>企业一般记录, 南島正術</li> <li>○ <b>企业主将一窗通</b><br/>企业一般记录, 南島正和</li> <li>○ <b>府事主体年度报告</b></li> <li>○ 时间: 成立周年之日起2月内</li> </ul>                                                                                                    | <ul> <li>広政多振务例 ▲ 深明市統一电子印度管理系统</li> <li>商事登记滞宣询<br/>商事生体密记及集家信息面询</li> <li>              金生体密记及集家信息面询<br/>飛上自動曲线、受理申请曲线      </li> <li> <b>商事主体信用监管公示平台</b><br/>丹泡公清信, 油酒修曲紙刷、经营<br/>丹泡公示信息, 油酒修曲紙刷、经营<br/>丹泡公示信息, 油酒修曲紙刷、经营      </li> </ul> |
| <b>第一步</b>                                                                                                    | <b>\$</b> _\$                                                                                                    | 一般注销                                                  | 第三步                                                                                                    | ■ 操作手册                                                                                                    |
| 开始清算                                                                                                    | <ul> <li>税务注销</li> <li>登录税务局办理税务注销</li> <li>② か理铅写</li> <li>○ か理铅写</li> <li>→ 4164</li> <li>小理税务注销</li> <li>小型税务注销</li> <li>○ 加助理</li> <li>済税協況宣飾</li> </ul>                                                                                                    | 公告满45天后办班                                             | 执照注销 問述 力照注销,同时 可在注销 一 會 「営业 力照注销,同时 可在注销 一 會 「営业 一 ○ 「営业 一 ○ 「日 ○ 「日 ○ 「日 ○ 「日 ○ 「日 ○ 「日 ○ 「日 ○ 「日 ○ 「日 ○ 「日 ○ 「日 ○ 「日 ○ 「日 ○ 「日 ○ 「日 ○ 「日 ○ 「日 ○ 「日 ○ 「日 ○ 「日 ○ 「日 ○ 「日 ○ 「日 ○ 「日 ○ 「日 ○ 「日 ○ 「日 ○ 「日 ○ 「日 ○ 「日 ○ 「日 ○ 「日 ○ 「日 ○ 「日 □ 「日 □ 「日 □ <p< td=""><td>通平台办理银行预约销户<br/>也执照注销<br/>加切办理<br/>注销</td></p<> | 通平台办理银行预约销户<br>也执照注销<br>加切办理<br>注销                                                                                                    |
|                                                                                                    |                                                                                                    | 您还可                                                   | 可以在此预约银行对公账户销户:                                                                                                    | 现在预约                                                                                                    |

| 。<br>適用于未                                                                                                    | <b>翁易注销</b><br>开业或无债权 | 情劳的企业                                                                                                    |
|----------------------------------------------------------------------------------------------------|-----------------------|----------------------------------------------------------------------------------------------------|
| 第一步                                                                                                    |                       | 第二步                                                                                                    |
| 发布注销公告                                                                                                    |                       | 办理注销手续                                                                                                    |
| 发布简易注销公告,系统自动推送数据给税务部门<br><u> <u> </u> <u> </u> <u> </u> <u> </u> <u> </u> <u> </u> <u> </u> <u> </u> <u> </u> </u> | >                     | 公告满20天目税务无异常的情况下办理营业执照注销手续<br>立即办理 系统可同步注销税务、社保、公积金及海关手续,同时还可同步注销相关许可证。                                                                                                    |
| 税务部门进行校验,返回清税结果<br>税务异议查询                                                                                           |                       | 資料         資料         資料 |

或者通过待办页面,点击"我要申请",进入预约银行销户登记。

| 🛃 广东政约        |                                                |                                    |
|---------------|------------------------------------------------|------------------------------------|
| 网上申请号 Q >更多查询 | ■本人其他账户业务 ■业务处理及查询 ■名称列表 ■预约记录 ■全部事项 🕢 ♂在办事项 🔕 | ♂我的草稿 () ● 办结事项 (2) 图 我的许可证 + 我要申请 |
| 🎥 广东政务服务网     | 深圳市市场监督管理局(深圳市知识产权局)窗口                         | Δ   0                              |
| 主体登记          | - へ体 T 首白は形沢北級                                 | 在线九神 九軍炸击                          |
| 股权出质          | - 市事主体非登记事项修改                                  | 在线办理 办事指南                          |
| 特种设备监察        | • 商事主体外商投资信息报告变更                               | 在线办理 办事指南                          |
| 计量标准考核        | · 商事主体职业备案                                     | 在线办理 办事指南                          |
| L             | • 预约银行销户登记                                     | 在线办理 办事指南                          |
|               | • 商事主体一窗分时办理                                   | 在线办理 办事指南                          |
|               | <ul> <li>商事主体设立登记(开办企业一窗通)</li> </ul>          | 在线办理 办事指南                          |
|               | • 商事主体注销登记 (注销企业一窗通)                           | 在线办理 办事指南                          |
|               | • 商事主体变更(备案)登记、增补营业执照                          | 在线办理 办事指南                          |

 进入申请页面,填写"统一社会信用代码/注册号、企业名称、法人证件 号码、验证码",点击"下一步"。

| 选择企业类型<br>     | 填写相关材料<br>2 | 提交审批<br>3 |
|----------------|-------------|-----------|
| 待办企业信息         |             |           |
| "统一社会信用代码/注册号: |             |           |
| *企业名称:         |             |           |
| *法人证件号码:       |             |           |
| *图形验证码:        | [           | KX PD     |

3. 进入申请页面,填写"银行账户"信息,点击"提交"预约办理。

|         |                       | 选择企业类型     | 填写相关<br><b>2</b> | 材料              | 提交审批<br>3 |          |        |
|---------|-----------------------|------------|------------------|-----------------|-----------|----------|--------|
| 温馨提示: i | 清您尽快到办证窗 <sup>[</sup> | 口提交纸质申请材料, | 提交纸质申请材料视为提交印    |                 | ✔ 保存      | ■ 预览 🔷 道 | 回 會 删除 |
| 申请信息    |                       |            |                  |                 |           |          |        |
|         |                       |            | 预约银行             | <b>行销户</b><br>息 |           |          |        |
|         | *企业名称:                | 限责任公司      |                  | 统一社会信用代码:       | 914403    |          |        |
| н       |                       |            |                  |                 |           |          | 1      |
|         |                       |            | 银行账              | 沪               |           |          | 帮办机器人  |
|         | *选择银行机构:              | 请选择        | ~                | 选择银行网点:         | 请选择       |          | ~      |
|         | 对公账户:                 |            |                  |                 |           |          |        |
|         |                       |            | 提交               | 5               |           |          |        |

## 第四节 流程办理方式

网上办理提交申请,根据业务规定不同,分两种办事方式:

**全流程**: 网上申请提交, 通过进行电子签名提交申请表, 无需到办事窗口交资料;

非全流程: 网上申请提交, 按预约时间到办事窗口递交纸质申请资料办理。

(一) 全流程办理方式

**第一步:全流程办理,**选择"是(全流程网上办理)",点击"进入全流程申报"。

|             |                     | 尤需排队! 尤著<br>如办理全流程业 | ₩1991 (沢速の結) 选择至流档<br>业务遇到困难, 可备齐相关材料 | 2网上小理商事登记,方<br>到行政服务大厅窗口咨 | 便快速:<br>词办理。                                             |
|-------------|---------------------|---------------------|---------------------------------------|---------------------------|----------------------------------------------------------|
|             |                     |                     | 】是(全流程网上办理)                           | 否 (预约办理)                  |                                                          |
|             |                     |                     |                                       |                           | 网上申请号: 3240                                              |
| 序号          | 姓名                  | 证件类型                | 证件号码                                  | 职务                        | 签名方式                                                     |
| 1           | 深圳市<br>建立 良<br>责任公司 |                     | 914403*****                           | 企业公章                      | ● 使用数字证书签名                                               |
| 2           | -                   | 中华人民共和国<br>居民身份证    |                                       | 法定代表人(负<br>责人),经办人        | ⊘使用数字证书签名 ○使用双录签名(音频+视频)                                 |
| 3           |                     | 中华人民共和国<br>居民身份证    | -                                     | 投资人                       | <ul><li> ● 使用数字证书签名 </li><li> ● 使用双录签名(音频+视频) </li></ul> |
| :<br>子营业执照或 | 企业电子印章认证            | E, 即表示贵公司同意授        | 权商事登记系统使用您的电子                         | 营业执照或深圳市电子的               | 印章进行电子签名。                                                |

**第二步**:全流程网上办理,请下载"未签名的申请表"进行电子签名、提交 申请。如需修改申请信息,点击"返回填写页面",再次提交需重新实名认证。

| 序号 | 文件名称                             | 最近更新时间                  |  |  |
|----|----------------------------------|-------------------------|--|--|
| 1  | 未签名的申请表                          | 2024-07-02 17:02:55.272 |  |  |
| 2  | 双录签名操作手册.doc                     | 2024-07-02 17:02:59     |  |  |
| 3  | 数字证书签名使用手册(暂只支持非国密证书签名).docx     | 2024-07-02 17:02:59     |  |  |
| 4  | 商事登记应用手机银行电子签名操作手册 docx          | 2024-07-02 17:02:59     |  |  |
| 5  | 商事登记系统中使用电子营业执照进行签名的操作手册.docx    | 2024-07-02 17:02:59     |  |  |
| 6  | 商事主体登记注册常见问题.docx                | 2024-07-02 17:02:59     |  |  |
| 7  | Adobe Acrobat XI.exe (PDF阅读器XI版) | 2024-07-02 17:02:59     |  |  |
| 8  | PDF阅读器XI版更新包                     | 2024-07-02 17:02:59     |  |  |
| 9  | 数字证书驱动下载                         | 2024-07-02 17:02:59     |  |  |

温馨提示:全流程网上办理,请下载'未签名的申请表'进行电子签名、提交申请,详细操作可参考《数字证书签名使用手册(智只支持非国密证书签名)》、《商事主体登记注册常见问

| 申请办理全流程网上商事登记的必须满足以下条件:<br>(1) 经办人 脱在、经营者 投资者 合伙人 董惠 法完代表人 奇惠人等相关答案人委结有并同查使用以下数字证书 (暂只支持非国家证书) 进行身份认证和由子答案: |
|----------------------------------------------------------------------------------------------------|
| (1) 上方化、砂心、白白、白、白、白、白、白、白、白、白、白、白、白、白、白、白、白、白、白                                                             |
| 书,北京数字认证股份有限公司、广东省数字证书认证中心有限公司、广东省电子商务认证有限公司、深圳市电子商务安全证书管理有限公司、华测电子认证有限责任公司、中                               |
| 金金融认证中心有限公司的个人数字证书及其深圳市组织机构数字证书;                                                                            |
| (2) 拟办业务类型为有限责任公司设立、个人独资企业设立、合伙企业设立、分支机构设立或个体工商户设立;                                                         |
| (3) 企业名称不需要相关权益人授权的;                                                                                        |
| (4) 企业名称不需要国家工商总局或广东省工商局核准名称的;                                                                              |
| (5) 签字人是自然人的,使用个人数字证书; 签字人属于企业法人的,必须是深圳本地企业,使用组织机构数字证书;                                                     |
| (6) 无需提交第三方文件材料;                                                                                            |
| (7) 经办人必须同意服务协议条款,约定使用数字证书进行身份认证和电子签名的,并且取得拟办商事主体授权代理的。                                                     |
| (8) 建设银行手机银行进行商事登记签名功能需到建设银行网点进行现场签约后方可开通。                                                                  |
| (9) 电子营业执照签名请用微信或支付宝"电子营业执照小程序"或电子营业执照app扫码进行签名。                                                            |
|                                                                                                    |
| 返回甲稅选择贝 返回填与页面                                                                                              |

#### 注意事项:

(1) 签名详细操作可参考《建设银行手机银行商事登记签名操作手册》、《数字

证书签名使用手册》、《商事主体登记注册常见问题》。

- (2) "未签名的申请表"签名前需安装 PDF 阅读器,系统页面有相关下载链接。
- (3) 数字证书签名需下载对应证书驱动,系统页面有相关下载链接。

**第三步:**进行电子签名,完成全部签名后点击 PDF 申请表第一页右上角的【提 交】按钮。

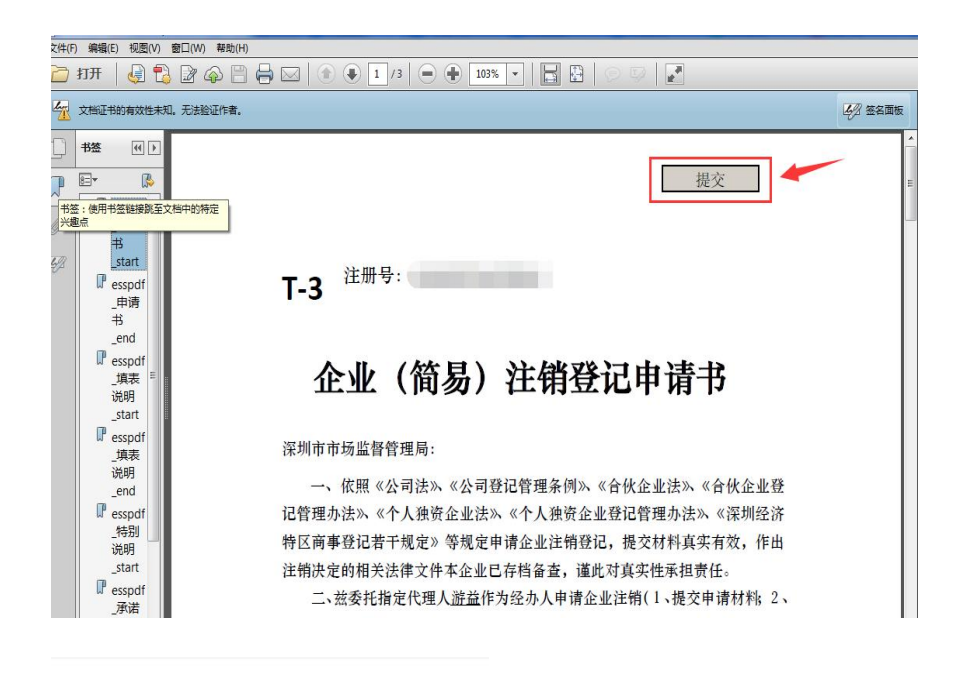

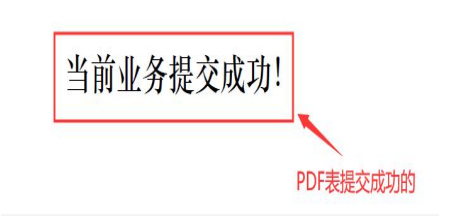

全流程业务提交成功后,1个工作日办结,如有疑问请致电12315,或者咨 询审批部门。

(二)非全流程办理方式

第一步:非全流程办理,选择"否(预约办理)",点击"提交"。

|        | 选择申报方式                                                                   |  |
|--------|--------------------------------------------------------------------------|--|
| 企业登记受理 | -                                                                        |  |
|        | 无需排队!无需预约!快速办结!选择全流程网上办理商事登记,方便快捷!<br>如办理全流程业务遇到困难,可备齐相关材料到行政服务大厅窗口咨询办理。 |  |
|        | ○ 是 (全流程网上办理) 💿 否 (预约办理)                                                 |  |
|        | 返回填写页面 提交                                                                |  |

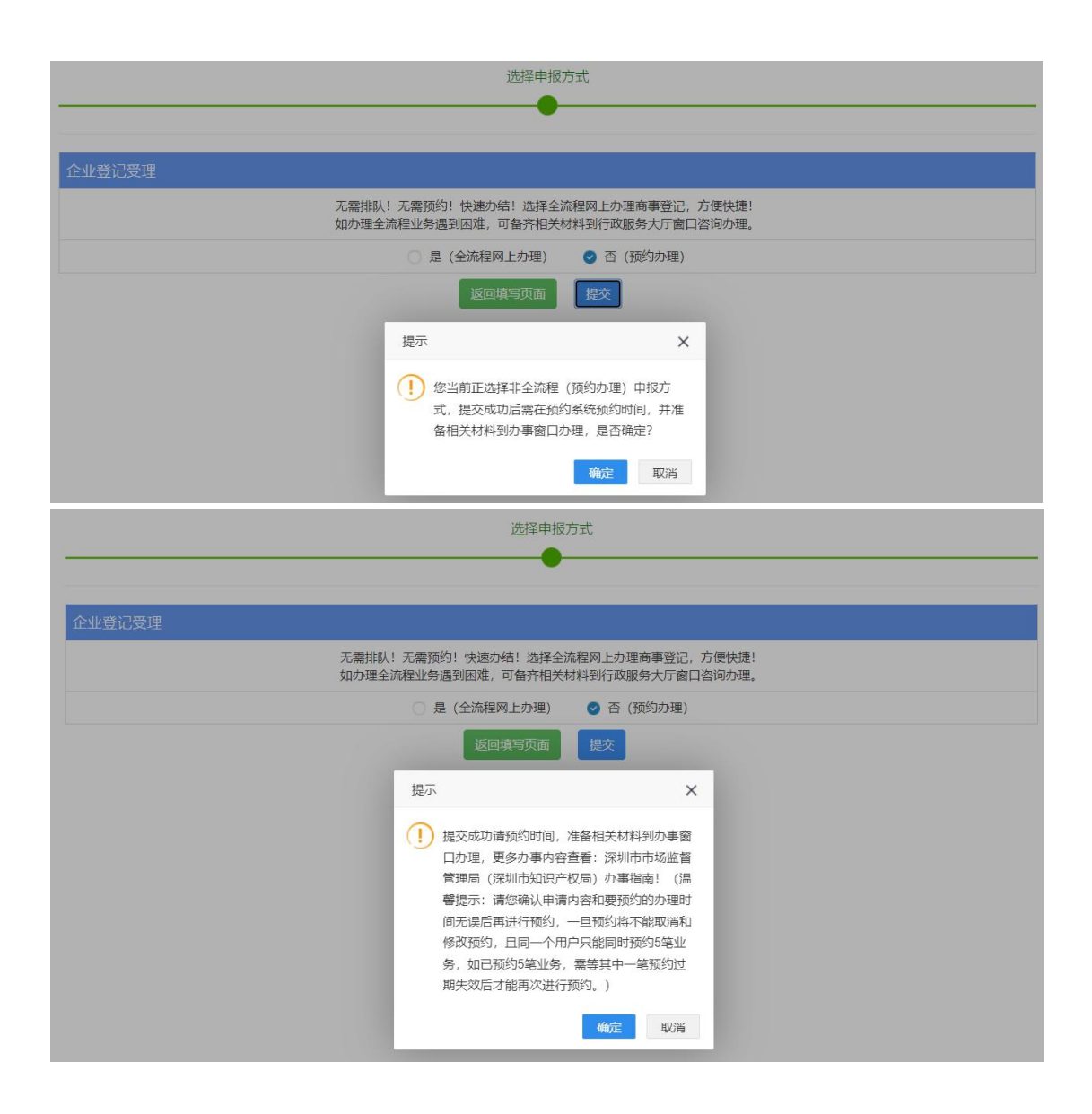

**第二步:**选择预约办事大厅、办理时间后,点击"提交预约",准备相关资料按时去办理。

| 网上预约            |         |         |         |  |  |  |  |
|-----------------|---------|---------|---------|--|--|--|--|
| 1. 韵门选择         | 2. 预约需知 | 3. 预约时间 | 4. 预约提交 |  |  |  |  |
| 预约业务类型:内资有限公司注销 |         |         |         |  |  |  |  |

注意事项:

1.相关业务规则规定,一个用户下最多预约两笔业务,必须办理完其中一笔 业务再继续预约第三笔业务,同一个经办人一天只能预约一笔业务;

2.请按预约时间办理,经办人未按预约时间办理业务的,人为失约会影响再

次预约;

3.如撤销已预约的业务,重新发起申请时,不可预约当天时间,请预约之后的时间。

4.提交成功请预约时间,准备相关材料到办事窗口办理,更多办事内容查看: 深圳市市场监督管理局(深圳市知识产权局)办事指南!(温馨提示:请您确认 申请内容和要预约的办理时间无误后再进行预约,一旦预约将不能取消和修改预 约,且同一个用户只能同时预约5笔业务,如已预约5笔业务,需等其中一笔预 约过期失效后才能再次进行预约。)

| 序号 | 办证点   | 咨询电话         | 地址                            |
|----|-------|--------------|-------------------------------|
|    |       |              | 深圳市罗湖区经二路 48 号罗湖区政务服          |
| 1  | 罗湖区政务 | 0755-2218513 | 务中心                           |
|    | 服务中心  | 2            | 【办公时间:星期一至星期五上午:9:            |
|    |       |              | 00-12:00 下午:14:00-18:00】      |
|    |       |              | 深圳市福田区深南大道1006号国际创新           |
|    | 福田区政务 | 0755-8297980 | 中心 F 座 3 层                    |
| Ζ  | 服务中心  | 9            | 【办公时间:周一至周五(法定节假日除            |
|    |       |              | 外)上午9:00-12:00 下午14:00-17:45】 |
|    | 福田区政务 | 0766 0046667 | 深圳市福田区新沙路7号工商物价大厦             |
| 3  | 服务中心市 | 0755-8345657 | 1-3 楼                         |
|    | 场监管服务 | Ö            | 【办公时间:周一至周五(法定节假日除            |

本市辖区内各服务大厅的信息如下:

|   | 厅                            |                   | 外)上午9:00-12:00 下午14:00-18:00】                                                                                           |
|---|------------------------------|-------------------|----------------------------------------------------------------------------------------------------|
| Δ | 南山区政务                        | 0755-8697509      | 深圳市南山区滨海大道辅路 3001 号深圳<br>湾体育中心南山区政务服务中心<br>【办公时间:星期一至星期五(法定节假                                                           |
|   | 服务中心                         | 5                 | 日除外)上午:9:00-12:00 下午:14:<br>00-17:45】                                                                                   |
| 5 | 南山区政务<br>服务中心创<br>新广场服务<br>厅 | 0755–2692300<br>5 | 深圳市南山区白石路 3609 号深圳湾科技<br>生态园 9 栋 A 座 A1 三层南山区政务服务<br>中心创新广场服务厅<br>【办公时间:周一至周五(法定节假日除<br>外)上午 9:00-12:00 下午 14:00-17:45】 |
| 6 | 盐田区政务<br>服务中心                | 0755–2522957<br>9 | 盐田区沙盐路盐田现代产业服务中心裙<br>楼A座二楼开办企业一窗通 8-9号窗口<br>【2021年9月6日启用,办公时间:周<br>一至周五 (法定节假日除外)上午:<br>9:00-12:00,下午:14:00-17:45】      |
| 7 | 宝安区政务<br>服务中心                | 0755–2766000<br>9 | 深圳市宝安区宝安大道与罗田路交汇处<br>宝安区体育中心综合训练馆一楼宝安区<br>政务服务中心<br>【办公时间:周一至周五(法定节假日除<br>外)上午9:00-12:00下午14:00-18:00】                  |

|    |       |              | 深圳市龙华区龙华大道 2281 号国鸿大厦         |  |  |  |
|----|-------|--------------|-------------------------------|--|--|--|
|    | 龙华区政务 | 0755-2333200 | A座龙华区政务服务中心                   |  |  |  |
| ð  | 服务中心  | 0            | 【办公时间:周一至周五(法定节假日除            |  |  |  |
|    |       |              | 外)上午9:00-12:00下午14:00-18:00】  |  |  |  |
|    |       |              | 深圳市龙岗区中心城龙翔大道 8033-1号         |  |  |  |
| 0  | 龙岗区政务 | 0755-2890842 | 龙岗区政务服务中心                     |  |  |  |
| 9  | 服务中心  | 0            | 【办公时间:周一至周五(法定节假日除            |  |  |  |
|    |       |              | 外)上午9:00-12:00下午14:00-18:00】  |  |  |  |
|    |       |              | 深圳市光明区牛山路与德雅路交汇处公             |  |  |  |
| 10 | 光明区政务 | 0755-8821202 | 共服务平台一楼北厅                     |  |  |  |
|    | 服务中心  | 1            | 【办公时间:周一至周五(法定节假日除            |  |  |  |
|    |       |              | 外)上午9:00-12:00 下午14:00-17:45】 |  |  |  |
|    |       |              | 深圳市坪山区金牛西路12号政务服务中            |  |  |  |
| 11 | 坪山区政务 | 0755–2847711 | 心一楼                           |  |  |  |
|    | 服务中心  | 1            | 【办公时间:周一至周五(法定节假日除            |  |  |  |
|    |       |              | 外)上午9:00-12:30下午14:00-17:30】  |  |  |  |
|    |       |              | 深圳市大鹏新区葵涌街道金业大道 140           |  |  |  |
|    | 十鹏新区政 | 0755_2823210 | 号生命科学产业园 B13 栋大鹏新区政务          |  |  |  |
| 12 | 久明初区政 | 0733 2033310 | 服务中心                          |  |  |  |
|    | 为服分中心 |              | 【办公时间:周一至周五(法定节假日除            |  |  |  |
|    |       |              | 外)上午9:00-12:00下午14:00-17:30】  |  |  |  |
| 13 | 深汕特别合 | 0755-2209743 | 深圳市深汕特别合作区鹅埠镇大德路城             |  |  |  |

|    | 作区政务服                 | 2          | 市综合服务厅                        |
|----|-----------------------|------------|-------------------------------|
|    | 务中心                   |            | 【办公时间:星期一至星期五:上午9:            |
|    |                       |            | 00-12:00, 下午 14:30-18:00(法定节假 |
|    |                       |            | 日除外】                          |
|    |                       | 0755–12345 | 深圳市南山区前海深港合作区前湾一路             |
|    | 前海 e 站通<br>14<br>服务大厅 |            | 1号前海深港合作区管理局A栋E站通服            |
| 14 |                       |            | 务大厅                           |
|    |                       |            | 【办公时间:周一至周五(法定节假日除            |
|    |                       |            | 外)上午9:00-12:00下午14:00-18:00】  |
|    |                       |            | 深圳市福田区福中三路市民中心 B 区首           |
| 45 | 市政务服务                 |            | 层市政务服务中心东厅【办公时间:周一            |
| 15 | 中心                    | 0755-12345 | 至周五(法定节假日除外)上午                |
|    |                       |            | 9:00-12:00 下午14:00-18:00】     |

## 第五节 业务审核及打印注销通知书

#### (一) 业务审核结果

经办人可登录商事主体登记注册系统查询审核结果,最新状态对应以下情况:

1. "未提交"状态显示为: 草稿;

2. "已提交待审核"状态显示为:已申报;

 "驳回"状态显示为:已登记驳回。业务被驳回,不能删除或修改原申 请业务,需要根据驳回意见重新发起申请。

4. "审批通过"状态显示为:已登记。

### (二) 打印注销通知书

注销业务审批通过后,需打印企业注销通知书。

#### 1. 打印方式一

**第一步:**经办人在系统申请页面,查询"全部事项"办理记录,点击"查 看",

| 🎲 广东政务服务网 🛛 深圳市市场监督管理局(深圳市知识产权局) 窗口 |         |            |                           |             |                     | Ω   ® - ′                        |
|-------------------------------------|---------|------------|---------------------------|-------------|---------------------|----------------------------------|
| 网上申请号                               | Q ×更多查询 | ■ 本人其他账户业务 | 🛛 业务处理及查询 🛛 🔚 名称列表 🛛 🏾 预约 | 记录 🔲 全部事项 🙎 | 🕜 在办事项 💿            | ⑦ 我的草稿 ◎ ▲ 办结事项 ② 區 我的许可证 + 我没申请 |
| 序号                                  | 网上申请号   | 事项名称       | 企业名称                      | 最新状态        | 提交时间                | 操作 刷新單稅                          |
| 1                                   | 2241    | 市场主体内资公司变更 | 深圳二有限公司                   | 已撤回         | 2024-07-02 17:09:11 | <b>三册</b> 状态指针                   |
| 2                                   | 3240    | 内资公司注销     | 深圳市有限公司                   | 已登记         | 2024-07-01 20:34:01 | 查費 状态刷新                          |
| 3                                   | 124     | 外资合伙设立登记   | 深圳市 企业 (有限合伙)             | 已撤回         | 2024-04-09 21:40:44 | 識種 状态局纳                          |
| 4                                   | 124     | 外资公司设立登记   | 深圳市有限责任公司                 | 已撤回         | 2024-04-09 21:30:18 | · 宣告 状态期新                        |

## 第二步:点击"业务材料"。

|             | 😽 广东政务             | 服务网 深圳市      | 市场监督管理局(深         | 圳市知识产权局) 窗口   | 1                   |                      |                  | Д   ® ~        |  |  |  |
|-------------|--------------------|--------------|-------------------|---------------|---------------------|----------------------|------------------|----------------|--|--|--|
| 温馨提         | 示: 请您尽快到办证         | 窗口提交纸质申请林    | 材料, 提交纸质申请体       | 材料视为提交申请!  載  | 始的用户:<br>资通过互联网提交的济 | 划市有限公司,受理编           | 号为: 324的内资公司注销登记 | 申请业务<br>① 业务材料 |  |  |  |
| 申请信息        | 业务材料               |              |                   |               |                     |                      |                  |                |  |  |  |
| 内资公司注销 注销信息 |                    |              |                   |               |                     |                      |                  |                |  |  |  |
|             | 企业                 | 名称: 深圳市科技有限· | 公司                |               |                     |                      |                  |                |  |  |  |
| N           | 公司                 | 住址: 深圳市      |                   |               |                     |                      |                  |                |  |  |  |
|             | 法定代题               | 表人:          |                   |               |                     |                      |                  |                |  |  |  |
| 证件类型:       |                    | 类型: 澳门 (永久性) | 澳门 (永久性) 居民身份证    |               | 证件号码:               |                      |                  |                |  |  |  |
| 企业类型:       |                    | 类型: 有限责任公司 ( | 有限责任公司 (自然人投资或控股) |               | 认缴注册                | 认缴注册资本总额 (万元): 10人民币 |                  |                |  |  |  |
| 经营期限 (年) :  |                    | 年): 永续经营     | 永续经营              |               | 执照副本数: 1            |                      | 1                |                |  |  |  |
|             | 业务编号:              |              |                   |               |                     |                      |                  |                |  |  |  |
| 注销原因        |                    |              |                   |               |                     |                      |                  |                |  |  |  |
|             | 市场主体注销原因: 因公司合并或分立 |              |                   |               |                     |                      |                  |                |  |  |  |
| ł           | 债权债务及其他清理情况:       | ☑ 对外投资清理完毕   | ☑ 分支机构注销完毕        | ✔ 未涉及纳税义务清理完毕 | ☑ 税务清缴完毕            | ☑ 行政处罚履行完整           | 🖆 🗹 征缴履行完毕       |                |  |  |  |
|             | 登报公告情况             |              | 公告                | 日期:           |                     |                      | 报纸名称及版面:         |                |  |  |  |
|             | 分立合并信息:            |              |                   |               |                     |                      |                  |                |  |  |  |

## 第三步:点击"登记通知书"。

|                                                                                                    | 🎝 广东政务服务网              | 深圳i  | <b>市市场监督管理局(深圳市知识产权局)窗口</b>      |                     |          | Q   ® ~ |     |  |  |  |  |  |
|----------------------------------------------------------------------------------------------------|------------------------|------|----------------------------------|---------------------|----------|---------|-----|--|--|--|--|--|
| 温馨提示:请您尽快到办证窗口提交纸质申请材料,提交纸质申请材料视为提交申请! <sup>尊</sup> 聪的用户:<br>题画近互联网度女的深圳市有限公司,受理编号方: 324的内资公司注册窗记申请业务 |                        |      |                                  |                     |          |         |     |  |  |  |  |  |
|                                                                                                    |                        |      |                                  |                     |          | ▲ 业务材料  | り返回 |  |  |  |  |  |
| 申请信息                                                                                                  | 业务材料                   | 业务材料 | <b>下</b> 载                       |                     | ×        |         |     |  |  |  |  |  |
|                                                                                                    |                        |      |                                  |                     |          |         |     |  |  |  |  |  |
|                                                                                                    | 企业名称: 芳                | 序号   | 文件名称                             | 最近更新时间              |          |         |     |  |  |  |  |  |
|                                                                                                    | 公司住址: 济                | 1    | 网上申请信息接收单                        | 2024-07-03 16:46:43 |          |         |     |  |  |  |  |  |
| M                                                                                                    | 法定代表人:                 | 2    | 登记通知书                            | 2024-07-03 16:46:43 |          |         |     |  |  |  |  |  |
|                                                                                                    | 证件类型: 第                | 3    | 双录签名操作手册.doc                     | 2024-07-03 16:46:43 |          |         |     |  |  |  |  |  |
|                                                                                                    | ビュース キ<br>经营期限 (年) : オ | 4    | 数字证书签名使用手册 (暂只支持非国密证书签名).docx    | 2024-07-03 16:46:43 |          |         |     |  |  |  |  |  |
| 业务编号:                                                                                                 |                        | 5    | 商事登记应用手机银行电子签名操作手册.docx          | 2024-07-03 16:46:43 |          |         |     |  |  |  |  |  |
|                                                                                                    | 市场主体注销原因: 因公司合         | 6    | 商事登记系统中使用电子营业执照进行签名的操作手册.docx    | 2024-07-03 16:46:43 |          |         |     |  |  |  |  |  |
| f                                                                                                    | 责权债务及其他清理情况: 🗹 对外      | 7    | 商事主体登记注册常见问题.docx                | 2024-07-03 16:46:43 | 夏行完毕     |         |     |  |  |  |  |  |
|                                                                                                    | 登报公告情况                 | 8    | Adobe Acrobat XI.exe (PDF阅读器XI版) | 2024-07-03 16:46:43 | 报纸名称及版面: |         |     |  |  |  |  |  |
|                                                                                                    | 分立合并信息:                | 9    | PDF阅读器XI版更新包                     | 2024-07-03 16:46:43 |          |         |     |  |  |  |  |  |

第四步:查询自行打印。

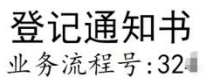

#### 深圳市 斗技有限公司:

你单位提交的注销登记申请材料齐全,符合法定形式,我局予以登记。 分立合员 子公司注销。

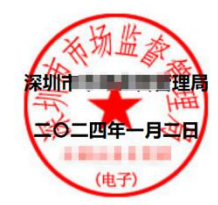

注: 1、本通知书适用于市场主体的设立、变更、注销登记: 2、名称变更登记的,各登记机关可依据市场主体需求在本通知书载明名称变更内容,但各登记机关应当鼓励市场主体自行查阅属于公示信息的登记(备案)内容, 3、公司因合并分立申请登记的,各登记机关可在本通知书载明公司合并分立内容,

## 2. 打印方式二

经办人或法定代表人携带身份证原件,到所属行政服务大厅打印变更通知

书。营业执照可选择是否交还。